# Dell<sup>™</sup> PowerVault<sup>™</sup> 220S and 221S Systems Installation and Troubleshooting Guide

Introduction Connecting and Operating Your Storage System Removing and Installing Hard Drives Removing and Installing EMMs and the SCSI Terminator Card Troubleshooting Getting Help Abbreviations and Acronyms

# Notes, Notices, and Cautions

**NOTE:** A NOTE indicates important information that helps you make better use of your computer.

**NOTICE:** A NOTICE indicates either potential damage to hardware or loss of data and tells you how to avoid the problem.

CAUTION: A CAUTION indicates a potential for property damage, personal injury, or death.

#### Information in this document is subject to change without notice. © 2001-2004 Dell Inc. All rights reserved.

Reproduction in any manner whatsoever without the written permission of Dell Computer Corporation is strictly forbidden.

Trademarks used in this text: Dell, the DELL logo, PowerEdge, PowerVault, Dell OpenManage, DellWare, Dell Precision, OptiPlex, Dell Dimension, Inspiron, and Latitude are trademarks of Dell Inc.

Other trademarks and trade names may be used in this document to refer to either the entities claiming the marks and names or their products. Dell Inc. disclaims any proprietary interest in trademarks and trade names other than its own.

Initial release: 1 Aug 2001 Last revised: 21 Sep 2004 Back to Contents Page

# Introduction

## Dell™ PowerVault™ 220S and 221S Systems Installation and Troubleshooting Guide

- Front-Panel Features and Indicators
- Back-Panel Features and Indicators
- Audible Alarm

Dell<sup>™</sup> PowerVault<sup>™</sup> 220S and 221S systems are reliable, flexible, external SCSI expansion enclosures designed to support multiple Dell storage environments and RAID configurations. Each system offers maximized drive-spindle count, hot-plug hard drives, optional redundant power supplies, redundant cooling modules, rackmount capability, systems management features, and a modular design for easy upgrades. Most major components, including hard drives and power supply/cooling modules are hot-pluggable and can be removed and replaced easily. The enclosure management module (EMM), split-bus module, and SCSI terminator card are "warm-pluggable." This means they can be removed or inserted while the power is on, but all I/O activity has ceased. This section identifies front- and back-panel components and LED indicators. For more information on system features and specifications, see your *User's Guide*.

# **Front-Panel Features and Indicators**

Figure 1-1 shows the front-view orientation of both systems.

## Figure 1-1. System Orientation

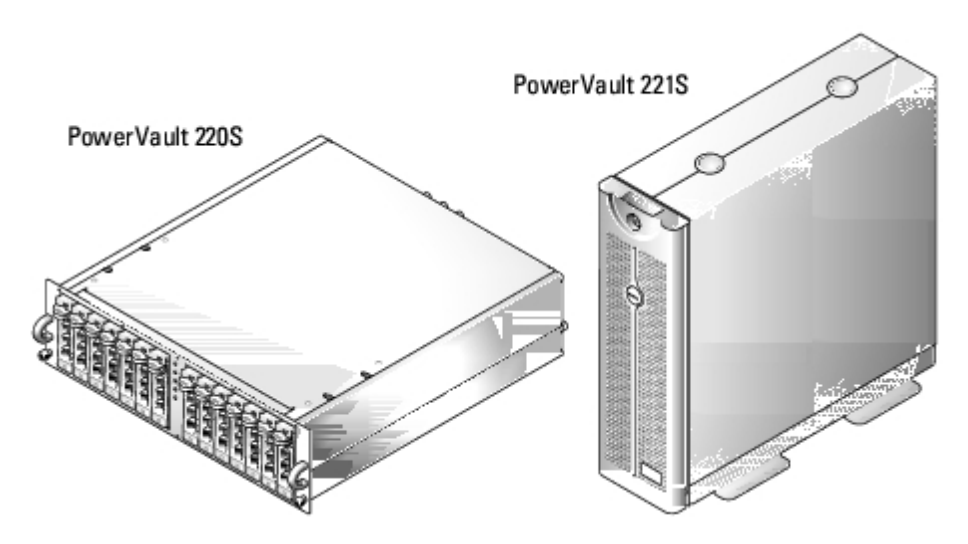

Figure 1-2 illustrates LED indicators and components on the system's front panel. <u>Table 1-1</u> lists conditions indicated by each LED.

## Figure 1-2. Front-Panel Features

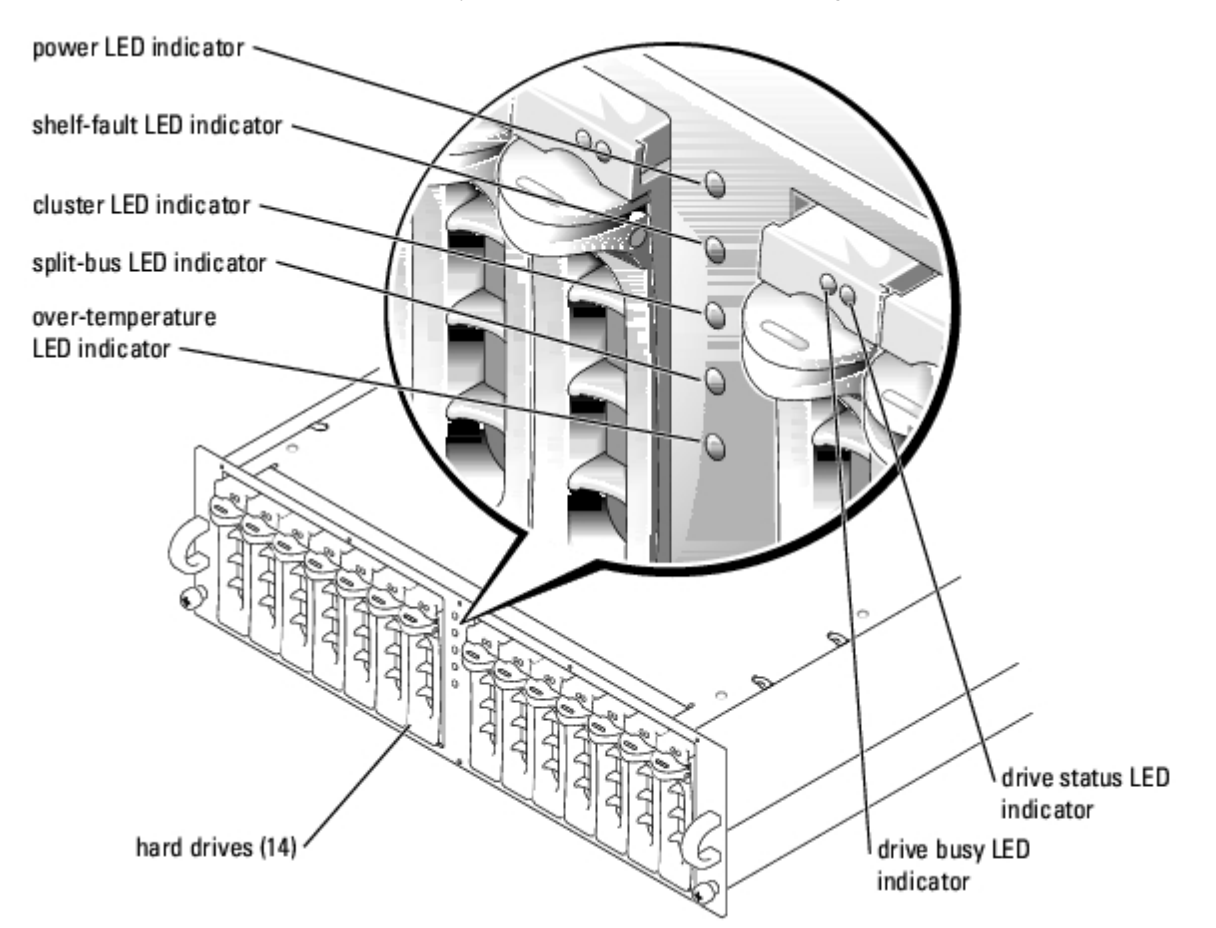

## Table 1-1. Front-Panel Indicators

| LED<br>Indicator                | LED Icon            | Condition                                                                                                    |
|---------------------------------|---------------------|----------------------------------------------------------------------------------------------------|
| Power<br>(green)                | 0                   | At least one power supply is supplying power to the system.                                                                                                    |
| Shelf-fault<br>(amber)          | ▲                   | One of the following conditions has occurred: power-supply failure, EMM failure, cooling module failure, over-temperature condition, or firmware currently being downloaded. For more information, see " <u>Troubleshooting</u> ."                                      |
| Cluster<br>(green)              | \$\$                | The system is configured for cluster mode. For more information, see "Split-Bus Module."                                                                                                    |
| Split-bus<br>(green)            | $\diamond \diamond$ | The system is configured for split-bus mode. For more information, see "Split-Bus Module."                                                                                                    |
| Over-<br>temperature<br>(amber) | . <sup>9</sup> .    | An over-temperature condition has occurred. (The system will shut down when the temperature inside the box exceeds 50°C [122°F].) For more information, see " <u>Troubleshooting</u> ." For the locations of the temperature probes, see " <u>Temperature Probes</u> ." |
|                                 |                     |                                                                                                    |

NOTE: For the full name of an abbreviation or acronym used in this table, see "Abbreviations and Acronyms."

# Hard-Drive Carrier LED Indicators

Each of your storage system's 14 hard-drive carriers has two LED indicators: a busy indicator and a status indicator (see <u>Figure 1-2</u>). <u>Table 1-2</u> shows the hard-drive LED indicators with the associated LED icons. <u>Table 1-3</u> lists the flash patterns for the hard-drive status indicator.

### Table 1-2. Hard-Drive Carrier LED Indicators

L

file:///Cl/Users/rishi\_sood/Desktop/220s/en/it/6f704c11.htm[3/7/2013 12:07:17 PM]

| LED Indicator                    | LED Icon                                                                                                    | Condition                                               |  |  |  |  |  |  |  |
|----------------------------------|----------------------------------------------------------------------------------------------------|---------------------------------------------------------|--|--|--|--|--|--|--|
| Busy (green)                     | ٦                                                                                                    | The hard drive is active on the SCSI bus.               |  |  |  |  |  |  |  |
|                                  |                                                                                                    | <b>NOTE:</b> This LED is controlled by the hard drive.  |  |  |  |  |  |  |  |
| Status (green and amber)         | _1/•                                                                                                    | See <u>Table 1-3</u> for flash patterns and conditions. |  |  |  |  |  |  |  |
| NOTE: For the full name of an ab | <b>NOTE:</b> For the full name of an abbreviation or acronym used in this table, see " <u>Abbreviations and Acronyms</u> ." |                                                         |  |  |  |  |  |  |  |

## Table 1-3. Hard-Drive Carrier Status Indicator Flash Patterns

| Condition                           | Status Indicator Pattern                                                       |
|-------------------------------------|--------------------------------------------------------------------------------|
| Slot empty, ready for insert/remove | Off                                                                            |
| Drive online, prepare for operation | Steady green                                                                   |
| Drive identify                      | Flashes green four times per second                                            |
| Prepare for removal                 | Flashes green twice per second at equal intervals                              |
| Drive rebuild                       | Flashes green twice per second at unequal intervals                            |
| Drive fail                          | Flashes amber four times per second                                            |
| Predicted failure                   | Flashes green, then amber, then off, repeating this sequence every two seconds |

# **Back-Panel Features and Indicators**

<u>Figure 1-3</u> illustrates the back-panel features for systems with redundant EMMs and redundant power supplies. <u>Figure 1-4</u> illustrates the back-panel features for non-redundant systems. See <u>Figure 1-5</u>, <u>Figure 1-6</u>, and <u>Figure 1-7</u> for more detail on the back-panel indicators.

## Figure 1-3. Back-Panel Features (Systems With Redundant EMMs and Redundant Power Supplies)

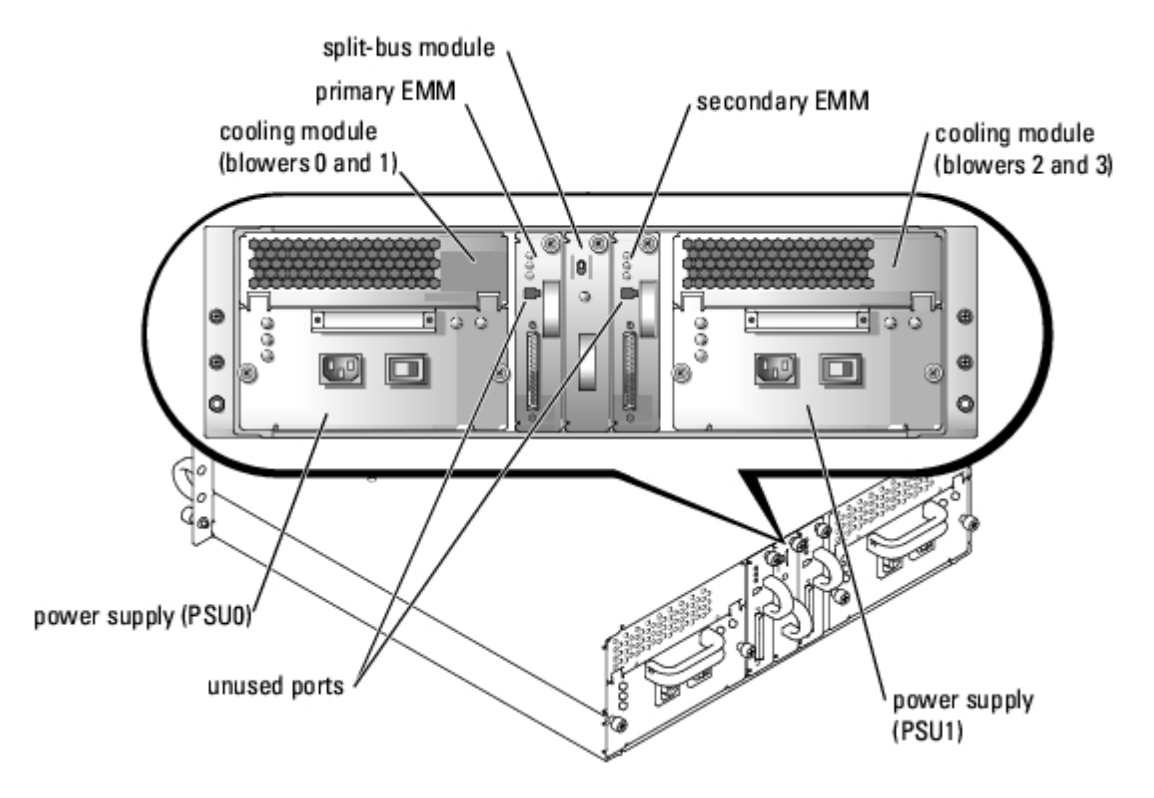

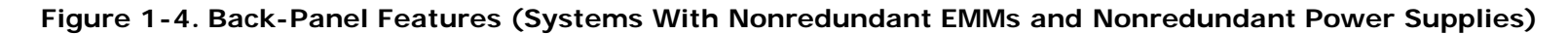

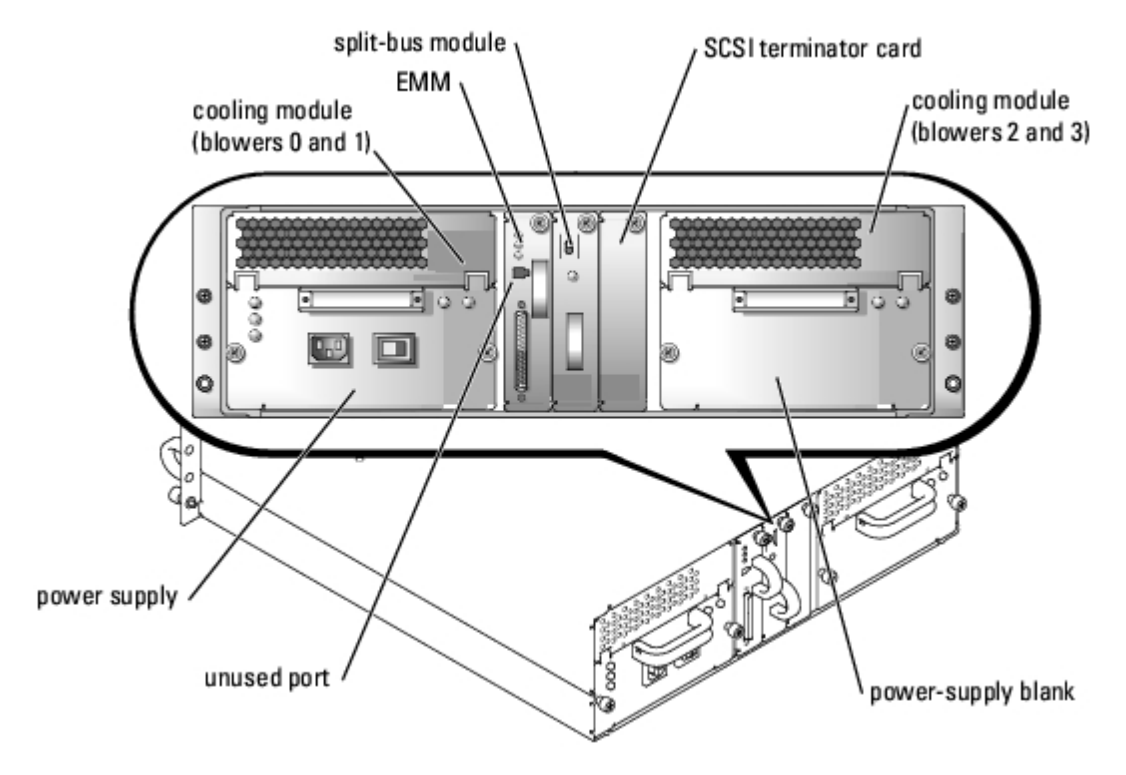

# **Back-Panel Modules**

Figure 1-5 illustrates the back-panel modules features and indicators. See Figure 1-6 for more information about bus configuration switch modes.

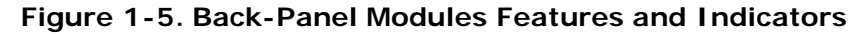

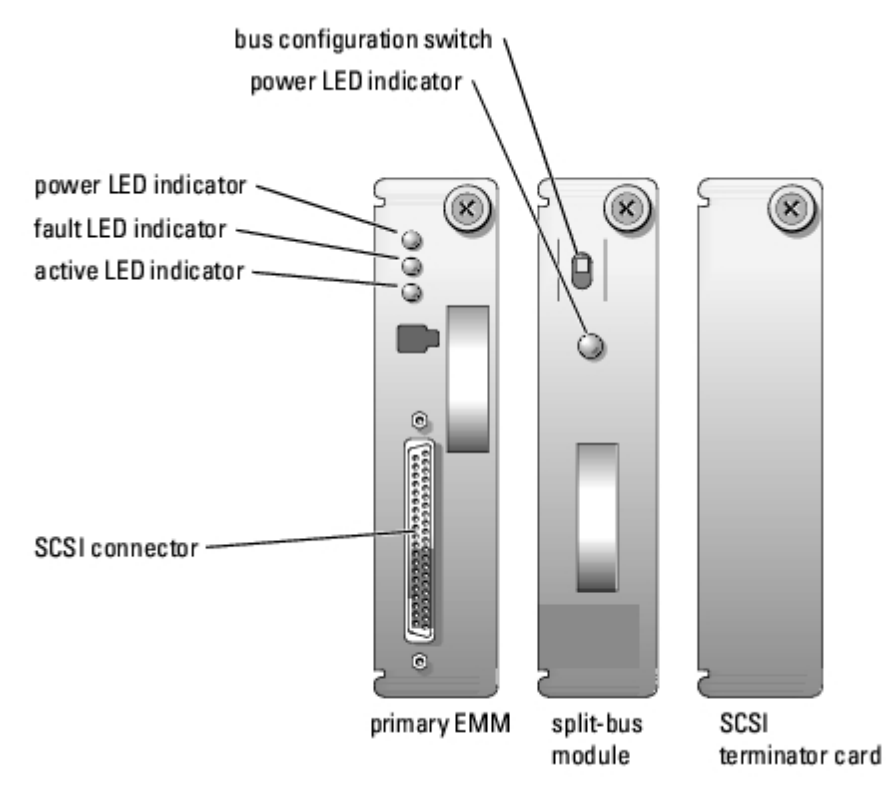

# Split-Bus Module

Your storage system supports three SCSI bus modes controlled by the split-bus module:

- Joined-bus mode
- Split-bus mode
- Cluster mode

These modes are controlled by the position of the bus configuration switch when the system is turned on. Figure 1-6 illustrates the switch position for each mode. For more information on configuring the SCSI bus modes, see "Cabling Your System for Joined-Bus, Split-Bus, or Cluster Mode."

Figure 1-6. Bus Configuration Switch Modes

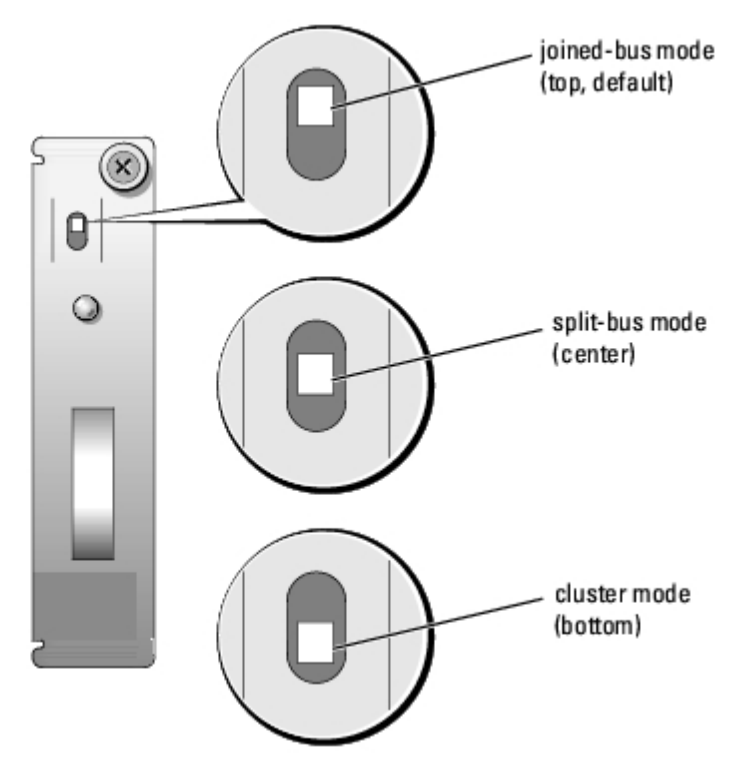

The only difference between cluster mode and joined-bus mode is the SCSI ID assigned to the enclosure services processor on the EMM. When cluster mode is detected, the processor SCSI ID changes from 6 to 15. As a result, SCSI ID 15 is disabled, leaving 13 available hard drives in cluster mode. This allows a second initiator, such as a host bus adapter or RAID controller card on a second host system, to use SCSI ID 6 (see <u>Table 2-1</u> for SCSI ID assignments).

See <u>Table 1-4</u> for a description of split-bus module modes and functions.

**NOTE:** To change the SCSI bus mode, you must change the position of the bus configuration switch *before* turning on the storage system. Changing the position of the bus configuration switch while the system is on will not affect system operation. If you change the configuration, you must first reboot the storage system, and then the host system for the changes to take effect. See "Changing the SCSI Bus Mode."

Table 1-4. Split-Bus Module Modes

| Mode                    | LED I con | Position of<br>Bus<br>Configuration<br>Switch | Function                                                                                                    |
|-------------------------|-----------|-----------------------------------------------|----------------------------------------------------------------------------------------------------|
| Joined -<br>bus<br>mode | ¢         | Тор                                           | LVD termination on the split-bus module is disabled, electrically joining the two SCSI buses to form one contiguous bus. In this mode, neither the split-bus nor the cluster LED indicators on the front of the system (see Figure 1-2 for locations) are illuminated. |

|                       |                     | l               | 1                                                                                                    |
|-----------------------|---------------------|-----------------|----------------------------------------------------------------------------------------------------|
| Split-<br>bus<br>mode | $\diamond \diamond$ | Center          | LVD termination on the split-bus module is enabled and the two buses are electrically isolated, resulting in two seven-drive SCSI buses. The split-bus LED indicator on the front of the system (see Figure 1-2 for location) is illuminated while the system is in split-bus mode. |
| Cluster<br>mode       | \$\$                | Bottom          | LVD termination is disabled and the buses are electrically joined. The cluster LED on the front of the system is illuminated while the system is in cluster mode.                                                                                                    |
| NOTE: F               | For the full r      | ame of an abbre | viation or acronym used in this table, see " <u>Abbreviations and Acronyms</u> ."                                                                                                    |

The split-bus module has only one LED indicator (see <u>Figure 1-5</u> for LED location), which is illuminated when the module is receiving power.

# Enclosure Management Module (EMM)

The EMM serves two primary functions in your storage system:

- SCSI bus expansion Acts as a buffer for the SCSI bus, electrically dividing the bus into two independent segments
  while logically allowing all SCSI bus traffic to pass through it transparently. The buffer improves the quality of the SCSI
  signals and allows longer cable connections.
- Management functions Includes SES and SAFTE reporting to the host system, control of all system LED indicators, and monitoring of all environmental elements, such as temperature sensors, cooling modules, and power supplies.

A system with redundant enclosure management features has two EMMs that are designated as primary and secondary that can be configured in either a cluster or joined-bus mode. A system with nonredundant enclosure management has one EMM and one SCSI terminator card configured in a joined-bus mode or two EMMs configured in a split-bus mode. In redundant EMM systems, only one EMM per SCSI bus is active at one time, so only one EMM per SCSI bus can respond to SCSI commands from an initiator.

In joined-bus and cluster modes, if a secondary EMM receives a message that the primary EMM has failed, the fault LED indicator on the primary EMM is illuminated and the condition is reported to the host system. The secondary EMM becomes active and holds the failed primary EMM in a reset state until it is replaced. If the primary EMM detects that the secondary has failed, the secondary's fault LED indicator is illuminated and the failed status is reported back to the host system.

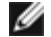

**NOTE:** In split-bus mode, although each EMM monitors the entire storage system, it controls only half of the harddrive slots. If one EMM fails in split-bus mode, the second EMM will report the failure, but will not assume control of the hard-drive slots that were previously controlled by the failed EMM.

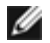

**NOTE:** The EMM is "warm-pluggable." This means it can be removed or inserted while the power is on. However, all I/O activity between the host and the storage system must be stopped.

The primary EMM is always plugged into the slot on the left (viewed from the back of the system). In systems with redundant EMMs configured for joined-bus mode, the primary EMM assumes control of all the system's functionality. In addition, the active EMM is the only module that reports system status to the host system through SES and SAFTE protocols. Because the secondary EMM must assume the responsibilities of the primary in the event that the primary fails, both the primary and secondary EMMs are continuously monitoring the status of the system's components.

Table 1-5 lists the conditions for each EMM LED indicator. See Figure 1-5 for location of the indicator LEDs.

### Table 1-5. EMM LED Indicators

| LED Indicator  | LED I con | Condition                                                                                 |
|----------------|-----------|-------------------------------------------------------------------------------------------|
| Power (green)  | 0         | The system is receiving power.                                                            |
| Fault (amber)  | Δ         | An EMM has failed.                                                                        |
| Active (green) | _\.       | The EMM is operating normally and performing all the responsibilities of the primary EMM. |
|                |           |                                                                                           |

NOTE: For the full name of an abbreviation or acronym used in this table, see "Abbreviations and Acronyms."

## **Temperature Probes**

Your storage system contains four temperature probes that monitor system temperature and shut down the system in the event of overheating. Each EMM and both the primary and secondary backplanes contain temperature probes. <u>Table 1-6</u> identifies the location of each probe.

 Table 1-6. Temperature Probe Locations

| Probe   | Location                            |
|---------|-------------------------------------|
| Probe 0 | Primary EMM                         |
| Probe 1 | Secondary EMM                       |
| Probe 2 | Drive backplane behind drive ID #3  |
| Probe 3 | Drive backplane behind drive ID #12 |

# Power Supply/Cooling Modules

Your storage system supports two combined power supply and cooling modules. While the system is designed to operate normally with only one functional power supply, both cooling modules (each with two blowers) must be present for proper cooling. If only one power supply is needed, a blank must be inserted into the other slot to mount the second cooling module. In this nonredundant power-supply configuration, the power-supply blank has the capacity to transfer power and control signals to and from the cooling module.

If one blower within a cooling module fails, your storage system reverts to a nonredundant fan configuration. The remaining three blowers in both cooling modules operate at higher speeds to maintain proper system cooling and produce higher acoustical noise than in the redundant fan configuration (with four blowers in two cooling modules).

# **CAUTION:** A power supply and cooling module can be removed from a powered-on system for a maximum period of *five minutes*. Beyond that time, the system begins to overheat, and at a critical temperature, shuts down to prevent damage.

The cooling module is securely mounted to the power supply using a hook-and-latch fastener. This simplifies the removal and installation of cooling modules and power supplies.

Figure 1-7 illustrates the power supply and cooling module features and LED indicators. Table 1-7 lists the function of each power supply and cooling module indicator.

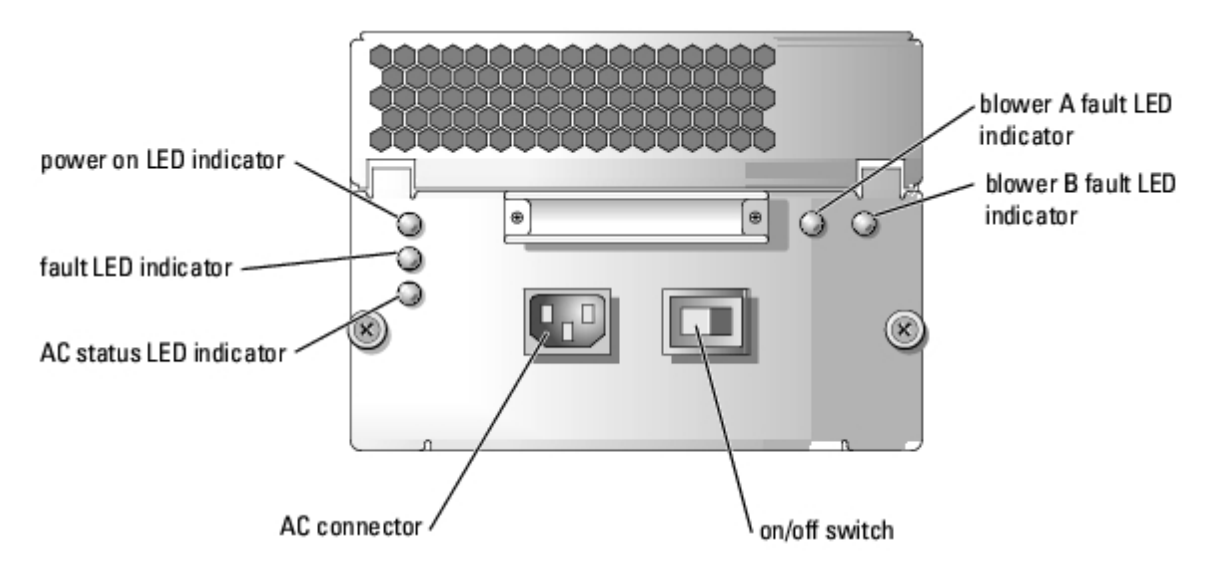

Figure 1-7. Power Supply and Cooling Module LED Features and Indicators

Table 1-7. Power Supply/Cooling Module LED Indicators

| Module<br>I con   | LED Indicator             | LED<br>I con | Function                                                                                  |
|-------------------|---------------------------|--------------|-------------------------------------------------------------------------------------------|
| Power supply      | Power on (green)          | 0            | DC output voltages are within specifications.                                             |
|                   |                           |              |                                                                                           |
|                   | Fault (amber)             | Â            | One of the DC output voltages is not within specifications.                               |
|                   | AC status (green)         | á            | AC input voltage is within specifications regardless of the position of the power switch. |
| Cooling<br>module | Blower A fault<br>(amber) | A            | Cooling module blower A has failed.                                                       |
|                   | Blower B fault<br>(amber) | A            | Cooling module blower B has failed.                                                       |
| NOTE: For the     | e full name of an abbr    | eviation or  | acronym used in this table, see "Abbreviations and Acronyms."                             |

# Audible Alarm

The primary EMM activates an audible alarm if any of the shelf-fault conditions listed in <u>Table 1-8</u> occur. If a critical event occurs, the alarm sounds continuously. If a noncritical event occurs, the alarm sounds every 10 seconds. <u>Table 1-8</u> lists critical and noncritical events.

IJ

**NOTE:** The audible alarm is disabled by default. To enable the alarm, you must change the default setting using your array management software. For more information, see your array management software documentation.

**NOTE:** When the system is on and a split-bus module is not detected, the audible alarm will sound regardless of whether it is enabled or disabled.

### Table 1-8. Audible Alarm Critical and Noncritical Events

| Critical Events                                                                                   | Noncritical Events                                                                                        |
|---------------------------------------------------------------------------------------------------|----------------------------------------------------------------------------------------------------|
| Two or more cooling-module blowers have failed or a cooling module is not installed.              | One power supply has failed.                                                                              |
| One or more temperature sensors are in critical range (in excess of 50°C [122°F] inside the box). | One cooling-module blower has failed.                                                                     |
| The split-bus module is not installed.                                                            | <ul> <li>One or more temperature sensors are in the warning range.</li> <li>One EMM has failed</li> </ul> |
| NOTE: For the full name of an abbreviation or acronym used in this table,                         | see " <u>Abbreviations and Acronyms</u> ."                                                                |

**NOTE:** It is rare for both EMMs to fail simultaneously. However, if this event occurs, the system cannot issue critical or noncritical event alarms for any system component. If both power supplies fail simultaneously, the system can issue critical or noncritical event alarms only if 5-V power is available.

Back to Contents Page

Back to Contents Page

# **Connecting and Operating Your Storage System**

Dell<sup>™</sup> PowerVault<sup>™</sup> 220S and 221S Systems Installation and Troubleshooting Guide

- Before You Begin
- Installing Your Rack-Mounted Storage System
- <u>Converting Your System From Tower-to-Rack or Rack-to-</u>
   <u>Tower</u>
- Connecting SCSI Cables
- <u>Cabling Your System for Joined-Bus, Split-Bus, or Cluster</u>
   <u>Mode</u>
- Connecting the Storage System
- Using Array Manager to Manage Your Storage System
- Changing the SCSI Bus Mode
- Upgrading to a Redundant System
- Downloading Firmware

This section provides procedures for connecting your storage system to a host system for each mode of operation: joinedbus, split-bus, and cluster.

# **Before You Begin**

Before connecting your storage system, ensure that the following are available:

- The components that came with your storage system, including:
  - Power cord(s) and SCSI cable(s)
  - Resource CD
  - Drive carrier labels
  - Optional rail kit for rackmount systems
- · Your array management software CD that came with your Dell server
- Relevant documentation:
  - Your system's User's Guide
  - Your system's Rack Installation Guide
  - Your Product Information document (for important safety, regulatory, and warranty information)
  - readme files included on your PowerVault system's Resource CD
  - If applicable, your rack-to-tower or tower-to-rack conversion kit documentation
  - Your array management software documentation
  - RAID controller and HBA documentation
- #2 Phillips screwdriver

# Installing Your Rack-Mounted Storage System

For information on how to install your Dell<sup>™</sup> PowerVault<sup>™</sup> 220S in a rack, see the *Rack Installation Guide* included with your storage system.

# Converting Your System From Tower-to-Rack or Rack-to- Tower

Connecting and Operating Your Storage System: Dell PowerVault 220S and 221S Systems Installation and Troubleshooting Guide

Dell offers conversion kits that allow you to convert your PowerVault 220S to a tower/standalone system, and your 221S to a rack system. Before performing the installation procedures in this section, use the documentation included in your conversion kit to complete the conversion.

# **Connecting SCSI Cables**

Use caution when connecting the SCSI cables to your storage system because an incorrect connection could damage the connectors. When connecting the SCSI cables to your storage system, observe the following guidelines:

If your SCSI card connector has a protective plastic collar like that shown in Figure 2-1, do not attempt to remove the collar.

### Figure 2-1. SCSI Connector Collar

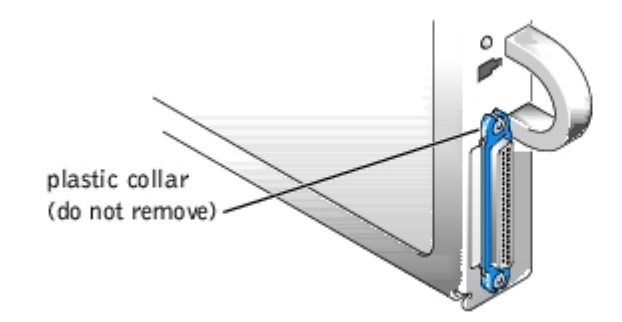

 Before joining the connectors, ensure that the long and short edges of each connector are aligned for correct insertion, as shown in <u>Figure 2-2</u>.

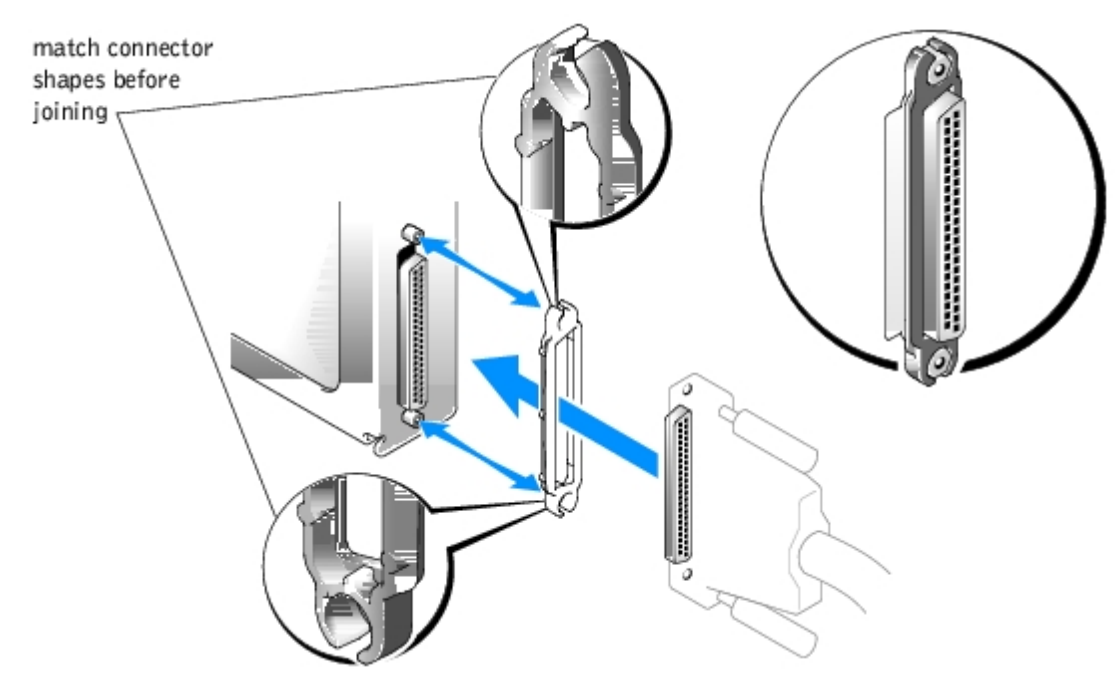

## Figure 2-2. Connecting the SCSI Cable

- Ensure that the cable connectors are firmly seated before you tighten the captive thumbscrews.
- When detaching the cable, avoid damage to the cable by grasping and pulling on the cable connector rather than the cable. Also, separate the connectors carefully to avoid damage to the connector pins.

# Cabling Your System for Joined-Bus, Split-Bus, or Cluster Mode

How you cable your storage system to your host system(s) depends on the bus configuration you choose: joined-bus, splitbus, or cluster.

- A joined-bus configuration is one in which two SCSI buses are joined to form one contiguous bus.
- A split-bus configuration enables you to connect your storage system to either one server with a multichannel RAID controller, or to two servers. However, if one server fails, information controlled by that server is inaccessible.
- A cluster configuration offers multiple paths to the system, which provides high data availability.

Figure 2-3, Figure 2-4 and Figure 2-5 illustrate the cabling configuration and split-bus switch position for each SCSI bus mode.

Figure 2-3. Joined-Bus Configuration

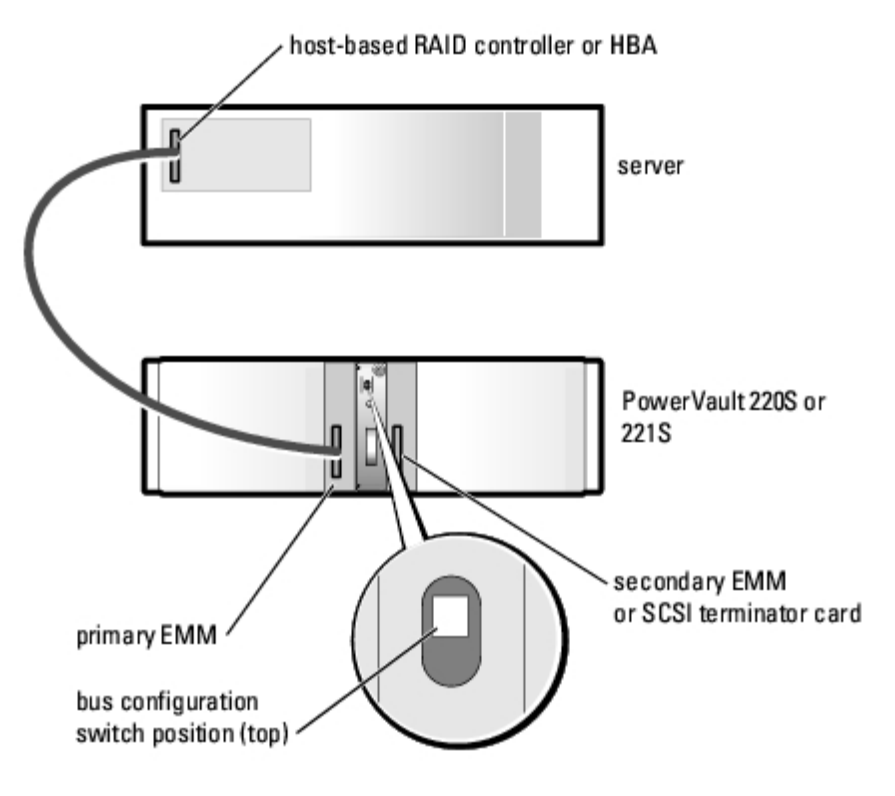

**NOTE:** In the joined-bus configuration, only one cable is required to connect the primary EMM or the secondary EMM to the RAID controller or HBA. Do not connect both EMMs to host system at the same time.

**NOTE:** If you are using a multichannel host-based RAID controller or HBA, you can connect a separate, joined-bus storage system to each channel of a single host system.

## Figure 2-4. Split-Bus Configuration (One Server)

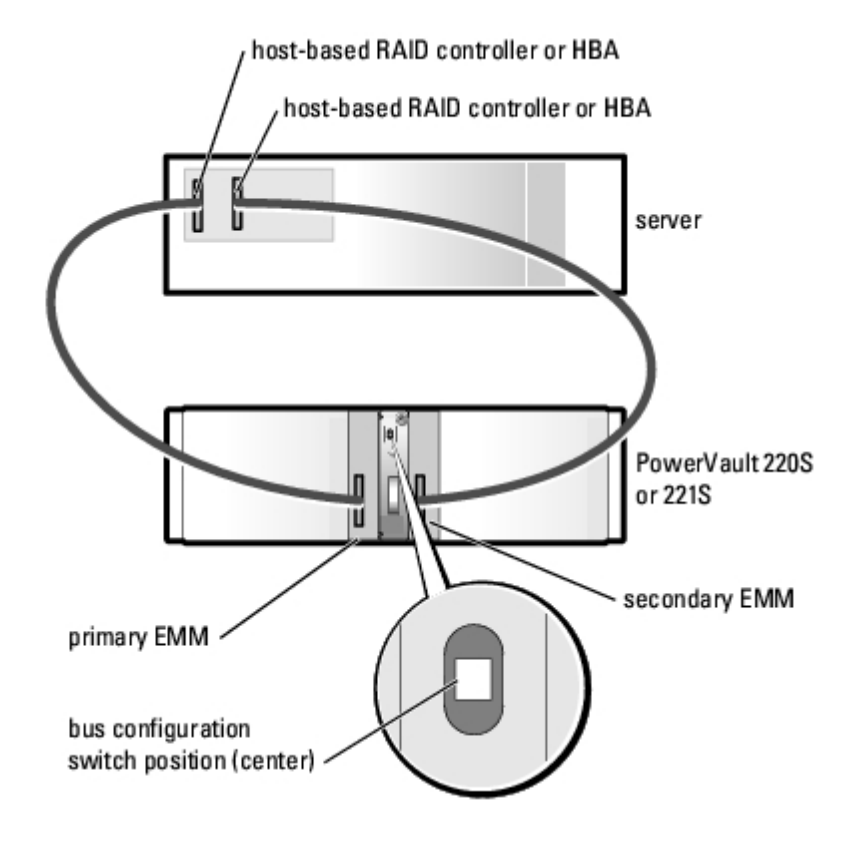

**NOTE:** The split-bus configuration also supports the attachment of one storage system to one server using two channels on the same RAID controller, as well as two servers to one storage system (see Figure 2-5).

Figure 2-5. Cluster Configuration or Split-Bus Configuration (Two Servers)

![](_page_13_Figure_4.jpeg)

**NOTE:** The PowerVault storage system reserves SCSI IDs 6 and 7 for the SCSI controllers on the host systems. In a cluster configuration, two host systems are connected to the same SCSI bus. Consequently, ensure that each host system has a different SCSI ID and that both systems are not set to the same SCSI ID of 6 or 7.

# **Connecting the Storage System**

1. Turn on the host system, with a RAID controller or HBA installed, and all attached devices.

![](_page_14_Picture_3.jpeg)

**NOTE:** The storage system does not support HVD or single-ended SCSI controllers. For more information on supported controllers, see your system's readme file.

- 2. If your host system is a Dell system, confirm that the latest version of the array management software is installed. For installation instructions and supported operating systems, see your array management software documentation. For the latest version of the array management software, see the Dell Support website located at **support.dell.com**.
- 3. Use your array management software to check the configuration of the controller for an available channel to connect the system (a channel not already configured to control internal drives). See your array management software documentation for more information. If your operating system does not provide array management software, check the Dell support website at **support.dell.com** for available configuration utilities for your operating system.
- 4. Turn off the host system and all attached devices.
- 5. Connect the SCSI cable(s) from the host system to the storage system.
- 6. Connect the SCSI cable(s) to the EMM SCSI connectors on the back panel of the storage system (see Figure 1-5) and to the RAID controller or HBA on the host system. (See your RAID controller documentation to ensure the controller is properly installed).
  - If you are attaching only one cable to the storage system, connect the SCSI cable between the primary EMM SCSI connector and the RAID controller or HBA on the host system (see Figure 2-3).
  - If you are attaching a second cable to the storage system, connect the SCSI cable between the secondary EMM SCSI connector and the RAID controller or HBA in the host system. (See <u>Figure 2-4</u> for split-bus mode and <u>Figure 2-5</u> for cluster or two-server split-bus modes).
- Use the split-bus module bus configuration switch to select your mode of operation: joined- bus, split-bus, or cluster. See <u>Figure 1-6</u> for switch positions.

All SCSI IDs are hard-wired in the storage system. The SCSI IDs that are available for hard-drive use are assigned to specific hard drive slots. SCSI IDs 6 and 7 are reserved in all configurations for use by the storage system and the host system. In cluster mode, SCSI ID 15 is also reserved for storage system use; consequently, drive slot 15 is not used in cluster mode. Table 2-1 lists the SCSI IDs as they are used in each bus configuration, as well as the number of cables used for each configuration. Figure 2-6 shows the SCSI ID assigned to each drive slot.

#### Cables SCSI IDs Used Configuration Used 5 15 14 13 12 11 10 9 8 7 6 4 3 2 1 0 Joined-bus 1 Н S S 1 Split-bus—primary EMM Н 1 Н S Split-bus—secondary EMM Cluster 2 S н Н

## Table 2-1. SCSI ID Assignments

**NOTE:** The unshaded SCSI IDs are available for hard-drive use as indicated for each configuration. The reserved SCSI IDs are used as follows:

H = used by the host system initiator.

S = used by the storage system SES.

## Figure 2-6. SCSI ID Numbers and Associated Hard Drives

Connecting and Operating Your Storage System: Dell PowerVault 220S and 221S Systems Installation and Troubleshooting Guide

| 15 14 | 13 | 12 | 11 | 10 | 9 |      | 8 | 5 | 4 | 3 | 2 | 1 | 0 |   |
|-------|----|----|----|----|---|------|---|---|---|---|---|---|---|---|
|       |    |    |    |    |   | 0000 |   |   |   |   |   |   |   | • |

- 8. Connect power to the power supplies.
- **NOTICE:** To safeguard your storage system from power problems, connect the AC power cable to a protected power supply, such as a UPS, line conditioner, or surge protector. If your storage system includes an optional redundant power supply, connect the two power supplies to different circuits if possible.
- 9. Turn on the storage system by pressing the on/off switch on the power supply. If you have a system with redundant power supplies, make sure *both* on/off switches have been turned on (see Figure 1-7 for switch locations).
- 10. Turn on power to the host system.
- 11. Check the LED indicators on the front and back of the storage system. If any amber fault indicators are illuminated, see "Troubleshooting."
- 12. Using your array management software, enable the system's audible alarm (optional). For more information, see your array management software.

IJ

**NOTE:** The audible alarm is disabled by default.

# Using Array Manager to Manage Your Storage System

Dell OpenManage™ Array Manager software provides a comprehensive storage management solution with an integrated graphical view. From a single location, Array Manager enables you to configure and manage local and remote storage attached to a server while the server is online and continuing to process requests.

Array Manager obtains information about storage devices and the logical volumes contained on those devices. Array Manager displays storage configuration information in both physical and logical views. The physical view shows the physical connections among the storage devices. The logical view shows a logical representation of your storage as logical volumes.

From the Array Manager console, you can perform the following:

- · Create and manage software and hardware RAID solutions
- Display your storage information
- · Customize the Array Manager interface to suit your individual needs
- Enable the system's audible alarm
- Download firmware for the enclosure

For more information on using Array Manager to configure and manage your storage system, see your Array Manager documentation.

# Changing the SCSI Bus Mode

To change your storage system's SCSI bus mode:

1. Turn off power to the storage system.

**NOTE:** If you have a redundant system, be sure to turn off the on/off switch on both power supplies...

- 2. Power down the attached servers.
- 3. Turn off the storage system.
- 4. Complete step step 5 through step step 11 in "Connecting the Storage System."

# Upgrading to a Redundant System

If you have a storage system with nonredundant EMMs and/or nonredundant power supplies, you can upgrade to a redundant system by adding an EMM and/or power supply. See "<u>Installing an EMM or SCSI Terminator Card</u>" and "<u>Replacing the Power</u> <u>Supply</u>" for more information.

# **Downloading Firmware**

You can download firmware updates for your storage system enclosure using your array management software. For more information on downloading firmware, see your array management documentation. If your operating system does not provide array management software, see Dell's Support website at **support.dell.com** for available configuration utilities for your operating system.

Back to Contents Page

Back to Contents Page

# **Removing and Installing Hard Drives**

Dell™ PowerVault™ 220S and 221S Systems Installation and Troubleshooting Guide

- Recommended Tools
- Removing Hard Drives
- Installing Hard Drives

Your storage system features a SCSI backplane that simplifies cabling and configuring your storage system's SCSI hard drives. The SCSI backplane configures all SCSI IDs.

When used in combination with a host RAID controller that supports hot-pluggable drives, the SCSI backplane allows you to remove and insert hard drives without shutting down the storage system. You can replace a failed drive without requiring network users to log off, thus avoiding potential loss of time and data. To verify that your RAID controller supports hot-plugging, see your RAID controller documentation.

![](_page_17_Picture_9.jpeg)

0

**NOTICE:** HBA cards do not support hot-plugging. For information on supported cards, see your system's readme file.

This section describes how to remove and install hard drives in your storage system.

![](_page_17_Picture_13.jpeg)

CAUTION: See "Protecting Against Electrostatic Discharge" in the safety instructions in your *Product Information* document.

**NOTICE:** Extra care must be taken when handling and storing the hard drives. The carriers provide some protection, but the hard drives can be damaged by rough handling. When removing the hard drives from the storage system, place them on a padded surface. Never drop the hard drives.

# **Recommended Tools**

The procedures in this section require the use of one or more of the following tools:

- #2 Phillips-head screwdriver
- Wrist grounding strap, as explained in the safety instructions found in your Product Information document
- Standard flat-blade screwdriver

# **Removing Hard Drives**

**NOTICE:** To avoid damage, never leave a drive carrier partially removed from the storage system. Rotating a carrier handle next to an unseated drive carrier will result in serious damage to the unseated drive carrier.

**NOTICE:** To avoid data loss when removing a hard drive from an active RAID array, you must first use the array management software to prepare the drive for removal. See your array management software documentation for more information.

**NOTICE:** Always wear a wrist grounding strap when handling equipment with static-sensitive components.

- 1. Use your array management software to prepare the drive for removal.
- 2. Wait until the LED indicators on the drive carrier stop flashing.

Removing and Installing Hard Drives: Dell PowerVault 220S and 221S Systems Installation and Troubleshooting Guide

3. Squeeze the release mechanism on the front of the hard-drive carrier (see Figure 3-1).

Figure 3-1. Installing and Removing Hard Drives

![](_page_18_Figure_3.jpeg)

- 4. Open the hard-drive carrier handle.
- 5. Gently but firmly pull the hard-drive carrier from its slot.

**NOTE:** If the wrong drive is inadvertently removed, your array management software issues a message that a logical disk has failed after I/O has started. For more information about what to do if the wrong drive is removed, see your array management documentation.

# **Installing Hard Drives**

**NOTICE:** To ensure proper airflow for system cooling, each slot should contain either an active drive and drive carrier or a carrier blank.

**NOTICE:** Always wear a wrist grounding strap when handling equipment with static-sensitive components.

- If applicable, configure your drive carrier for SCSI drive installation by setting the access pins inside the slide rail along the right side of the drive carrier (or bottom side for rackmount systems). When in place, the access pins prevent the carrier from being inserted into a non- SCSI hard-drive slot. If your drive carrier did not include access pins, skip to step 2. Otherwise, perform the following steps to set the access pins:
  - a. Using a standard screwdriver, detach the slide rail on the right (or hinge) side of the carrier from the metal carrier shield by bending away the metal tab located beneath the rail that fastens the rail to the shield (see <u>Figure 3-2</u>).

## Figure 3-2. Detaching the Carrier Slide Rail

Removing and Installing Hard Drives: Dell PowerVault 220S and 221S Systems Installation and Troubleshooting Guide

![](_page_19_Figure_1.jpeg)

- b. Separate the rail from the shield with enough space to insert the access pins.
- c. Find the two holes on the slide rail labeled "S" and insert access pins in the holes by pressing the pins through from the inside of the rail (see <u>Figure 3-3</u>).

Figure 3-3. Configuring a SCSI Drive Carrier

![](_page_19_Figure_5.jpeg)

- d. Reassemble the slide rail to the carrier shield and bend the metal retaining tab back into place.
- 2. Perform the following steps to install the new hard drive into the carrier:
  - a. If you are replacing a hard drive in the carrier, remove the four screws that secure the hard drive to its carrier (see Figure 3-4).
  - b. Position the replacement hard drive into the hard-drive carrier with the hard drive's controller board facing the carrier shield.

Removing and Installing Hard Drives: Dell PowerVault 220S and 221S Systems Installation and Troubleshooting Guide

- c. Align the hard drive with the carrier by sliding the hard drive against the stop at the back of the carrier.
- d. Secure the hard drive to the carrier using the four screws removed earlier.

![](_page_20_Figure_3.jpeg)

![](_page_20_Figure_4.jpeg)

- 3. With the hard-drive carrier handle open, carefully align the channel on the hard-drive carrier guide rail with the appropriate drive slot keying feature on the chassis face plate, and insert the hard drive (see Figure 3-1).
- 4. Push the hard-drive carrier into the slot until the bottom of the open carrier handle makes contact with the chassis face plate.
- 5. Rotate the carrier handle to the closed position while continuing to push the carrier into the slot.

The status LED indicator (see <u>Table 1-2</u> for description) is a steady green if the hard drive is inserted properly. If the indicator is not illuminated, see "<u>Troubleshooting SCSI Hard Drives</u>."

As the drive rebuilds, the hard-drive carrier LED flashes green twice per second at unequal intervals.

**NOTE:** For information on adding a hard drive to a storage array, see your array management software documentation

Back to Contents Page

Back to Contents Page

# Removing and Installing EMMs and the SCSI Terminator Card

## Dell™ PowerVault™ 220S and 221S Systems Installation and Troubleshooting Guide

- Removing an EMM or SCSI Terminator Card
- Installing an EMM or SCSI Terminator Card

A system with redundant enclosure management features two EMMs that are designated as primary and secondary and can be configured in either a cluster or joined-bus mode. A system with nonredundant enclosure management consists of one EMM and one SCSI terminator card configured in a joined-bus mode, or two EMMs configured in a split-bus mode. In redundant EMM systems, only one EMM per SCSI bus is active at one time, so only one EMM per SCSI bus can respond to SCSI commands from an initiator.

EMMs and the SCSI terminator card are "warm-pluggable" and can be removed and installed without shutting down the storage system, provided all I/O to the module has ceased.

This section describes how to remove and install EMMs and the SCSI terminator card in your storage system.

IJ

**NOTE:** In a joined-bus or cluster configuration, you must turn off any server nodes connected to the storage system while you replace an EMM.

**NOTICE:** To prevent damage to your storage system, you should wear a wrist grounding strap while performing the following procedures. See your *Product Information* document for safety information.

# **Removing an EMM or SCSI Terminator Card**

1. Turn off the storage system.

This step is optional if I/O activity to the device has ceased.

- Using a #2 Phillips-head screwdriver, loosen the captive screw at the top of the EMM or SCSI terminator card (see <u>Figure</u>).
- 3. Grasp the handle of the module and pull it from the module slot.

**NOTE:** If you did not turn off power to the storage system in step 1, after the module is removed from the system, the amber shelf fault light is illuminated until the module is replaced.

## Figure 4-1. Removing and Installing an EMM or SCSI Terminator Card

Removing and Installing EMMs and the SCSI Terminator Card: Dell PowerVault 220S and 221S Systems Installation and Troubleshooting Guide

![](_page_22_Figure_1.jpeg)

# Installing an EMM or SCSI Terminator Card

- 1. Carefully insert the EMM or SCSI terminator card into the empty module slot.
- 2. Push the module to the back of the slot until it is firmly seated in the backplane connector (see Figure ).
- 3. Using a #2 Phillips-head screwdriver, tighten the captive screw at the top of the module to secure the module to the chassis.
- 4. If necessary, update the firmware for your EMM(s). See the Dell Support website at **support.dell.com** for the latest information on firmware updates.

**NOTE:** If you have two EMMs installed, both must be running the same firmware level. Also, both EMMs must be the same speed. (A label on the EMM identifies whether the module is a U160 or a U320.)

For information on EMM connections and cabling, see "Connecting the Storage System."

Back to Contents Page

Back to Contents Page

# Troubleshooting

## Dell™ PowerVault™ 220S and 221S Systems Installation and Troubleshooting Guide

- Safety First—For You and Your System
- Troubleshooting Overview
- Troubleshooting SCSI Hard Drives
- Troubleshooting the System
- Troubleshooting a Cooling Module
- Troubleshooting a Power Supply

- System Messages
- Parts Replacement Procedures
- Removing and Installing the Split-Bus Module
- Replacing the Power Supply
- Replacing a Cooling Module

This section provides information to help you troubleshoot problems with your storage system and its components. It includes a summary of common system faults along with corrective actions. This section focuses primarily on hardware-based troubleshooting. For more information on troubleshooting using storage system configuration and management software, see your array management software documentation. See Figure 1-2, Figure 1-5, and Figure 1-7 for locations of front- and back-panel LED indicators.

# Safety First—For You and Your System

Do not attempt to service the system except as explained in this guide and elsewhere in Dell documentation. Additionally, before you service the system, review all of the procedures in "Safety Instructions" in your *Product Information* document.

# **Troubleshooting Overview**

The following subsections provide general troubleshooting information for various components of your storage system.

# Cabling

System failures are frequently caused by unseated or disconnected cable connectors. Cables can become faulty or connector pins bent from normal system maintenance and reconfiguration. With any system failure, ensure that the system cabling is not the source of the problem. See "<u>Connecting SCSI Cables</u>" for important information about cabling your storage system.

# Indicators

The LED indicators on your storage system provide valuable information when troubleshooting the system. Table 5-1 lists the most common system and component faults and tells you where to find more information on correcting the problem. For locations and descriptions of LED indicators, see "Front-Panel Features and Indicators" and "Back-Panel Features and Indicators."

| Illuminated Indicator(s)                                 | Corrective Action                                                            |
|----------------------------------------------------------|------------------------------------------------------------------------------|
| Drive status LED (drive failure flash pattern)           | See "Troubleshooting SCSI Hard Drives."                                      |
| Shelf-fault indicator only                               | See "Troubleshooting the System."                                            |
| Shelf-fault indicator and cooling fan fault indicator    | See "Troubleshooting a Cooling Module."                                      |
| Shelf-fault indicator and power supply fault indicator   | See "Troubleshooting a Power Supply."                                        |
| Shelf-fault indicator and over-<br>temperature indicator | Use your array management software to check the system temperature. See your |

|      | array management software<br>documentation for more information. If a<br>temperature fault is not indicated, see<br>" <u>Troubleshooting the System</u> ." |  |
|------|----------------------------------------------------------------------------------------------------|--|
| None | See "Troubleshooting a Power Supply."                                                                                                    |  |

# **Troubleshooting SCSI Hard Drives**

Hard-drive problems can be caused by a number of conditions, including problems with the drive itself, other electronics in the system, or an interface cable.

You can resolve many hard-drive problems by validating your SCSI cable connections as described in "Connecting the Storage System."

The SCSI bus has limits based on the type of host adapter connected to the storage system. The optional RAID controller monitors the internal SCSI hard drives connected to the backplane board. It is possible that your host adapter card does not support hot-plug hard drives. For more information, see the documentation that came with the RAID controller card.

![](_page_24_Picture_6.jpeg)

**NOTE:** Not all SCSI cables are interchangeable. For your storage system to function properly, use the cables that are shipped with the system. If you use other SCSI cables, they must be approved for U160 use.

In the event of a drive failure event, the status LED indicator on the drive carrier, shown in Figure 5-1, flashes the following patterns:

- Predicted failure The status indicator flashes green, then amber, then off, repeating this sequence every two seconds if a drive is showing signs of imminent failure.
- Drive failure The status indicator flashes amber four times per second if a drive fails.

### Figure 5-1. Hard Drive Status LED Indicators

![](_page_24_Figure_12.jpeg)

For a list of all SCSI hard-drive LED flash patterns, including the ones described previously, see <u>Table 1-3</u>.

To troubleshoot your SCSI hard drives, complete the following steps:

1. Is the storage system turned off?

Yes. Turn on the storage system.

No. Go to step 2.

2. Is the SCSI cable(s) damaged or not attached securely to the SCSI connectors on the EMM(s) and the host controller?

No. Go to step 3.

Yes. Secure the cable(s) or check the connector pins for damage.

3. Does the bus configuration switch mode match your cabling configuration? For example, if you are operating in splitbus mode, is the cabling between the host(s) and the storage system appropriate for this mode? (For more information on cabling configurations, see "<u>Cabling Your System for Joined-Bus, Split-Bus, or Cluster Mode</u>.")

Yes. Go to step 4.

**No**. Change either the bus configuration switch mode or cabling between the host and storage system. Then reboot the storage system and the host.

4. Are the status LED indicators for all the hard drives illuminated?

Yes. End troubleshooting.

No. Go to step 5.

5. If a hard drive's status indicator is off, reseat the hard drive by removing it from its drive bay and reinstalling it (see "Removing and Installing Hard Drives"). Is the problem resolved?

Yes. End troubleshooting.

No. Install a new hard drive.

**NOTICE:** Replacing the hard drive in a non-RAID system will cause all data on that drive to be lost. Only replace **the** hard drive when using a supported host adapter card. See your system's readme file for a list of supported cards.

# **Troubleshooting the System**

When the storage system is turned on, the system performs a POST, which checks the system components. During POST, the indicators for each SCSI hard drive blink briefly, and the front-panel LED indicators are illuminated (see Figure 5-2). When the POST completes, the indicators are illuminated as described in Table 1-3.

#### Figure 5-2. Front-Panel LED Indicators

![](_page_26_Figure_1.jpeg)

When a problem exists with the storage system, one or more of the following events occur:

- Amber shelf fault LED is illuminated
- Audible alarm sounds (when enabled)
- Drive(s) not seen during the host boot

If any of these events occur, perform the following diagnostic steps:

1. Is the green AC status LED indicator on the power supply(s) illuminated? (See Figure 1-7.)

No. See "Troubleshooting a Power Supply."

Yes. Go to step 2.

- 2. Are the following system components updated with the latest firmware and device drivers?
  - Enclosure EMM
  - Hard-disk drives
  - Host bus adapter or PERC

No. Download the latest firmware and/or drivers from support.dell.com.

Yes. Go to step 3.

3. Is the amber over-temperature LED on the front of the system illuminated? (See Figure 1-2.)

No. Go to step 4.

**Yes**. One or more temperature sensors are in the warning range. Check environmental conditions (high ambient temperatures, ventilation blockage, etc.) and cooling modules for failures. Replace failed cooling modules (see

"Replacing a Cooling Module"). For more information, see "Troubleshooting a Cooling Module."

4. Is the amber fault indicator on the back of the power supply illuminated? (See Figure 1-7.)

No. Go to step 5.

**Yes**. A power supply has failed. Replace the failed power supply (see "<u>Replacing the Power Supply</u>"). For more information, see "<u>Troubleshooting a Power Supply</u>."

5. Is the amber fault indicator for either cooling module blower illuminated? (See Figure 1-7.)

No. Go to step 6.

**Yes**. One of the cooling module blowers has failed. Replace the failed module (see "<u>Replacing a Cooling Module</u>"). For more information, see "<u>Troubleshooting a Cooling Module</u>."

6. Is the amber fault indicator on an EMM illuminated? (See Figure 1-5.)

No. Go to step 7.

Yes. An EMM has failed. Replace the EMM (see "Installing an EMM or SCSI Terminator Card").

7. Is the power indicator on the split-bus module illuminated? (See Figure 1-5.)

Yes. Go to step 8.

No. The split-bus module has failed. Replace the split-bus module (see "Installing a Split-Bus Module").

8. Are the pins on the SCSI cable damaged or is the cable between the host and the storage system disconnected?

No. Go to step 9.

Yes. Secure or replace the cable.

9. Replace the SCSI backplane board. Contact Dell for assistance.

See "Getting Help" for instructions on contacting Dell.

# **Troubleshooting a Cooling Module**

The cooling module LED fault indicators are located in the upper-right corner of each power supply, as shown in <u>Figure 5-3</u>. If a blower fault indicator is illuminated or your array management software issues a blower-related error message, reseat the cooling module onto the power supply. If reseating does not fix the problem, replace the cooling module (see "<u>Replacing a</u> <u>Cooling Module</u>").

**CAUTION:** A power supply and cooling module can be removed from a powered-on system for a maximum period of *five minutes*. Beyond that time, the system begins to overheat, and at a critical temperature, shuts down to prevent damage.

Figure 5-3. Power Supply and Cooling Module LED Indicators

![](_page_28_Picture_1.jpeg)

# **Troubleshooting a Power Supply**

The three power supply LEDs on the back of the power supply (see Figure 5-3) indicate the status of the power supply when it is connected to the backplane (see Table 1-7 for a description of each indicator and its function).

If all three power-supply indicators are off or if the power-supply fault LED indicator is illuminated, perform the following steps:

1. Ensure that there is power at the electrical outlet and check the power cable connection from the electrical outlet to the power supply. Is the power supply receiving power?

Yes. Go to step 3.

No. Replace the power cable.

Is the problem resolved?

Yes. End troubleshooting.

No. Go to step 2.

2. Is the on/off switch on the power supply turned on?

Yes. Go to step 3.

No. Turn on the power switch.

Is the problem resolved?

Yes. End troubleshooting.

No. Go to step 3.

3. Reseat the power supply in the power-supply bay.

Is the problem resolved?

Yes. End troubleshooting.

No. Replace the power supply (see "Replacing the Power Supply").

# System Messages

System messages alert you to a possible problem or to a conflict between the software and hardware. If you receive a system message, see your array management software documentation for suggestions on resolving problems indicated by

these messages.

# Parts Replacement Procedures

This section provides the following procedures for removing and replacing components and assemblies in the storage system:

- Removing and installing the split-bus module
- Replacing the power supply
- Replacing a cooling module

Unless otherwise noted, each procedure assumes the following conditions:

- You have read the safety instructions in your *Product Information* document. Always follow the instructions closely. While working on the system, do not attempt to service the system except as explained in this guide and elsewhere in Dell documentation.
- You can replace or reinstall a part by performing the removal procedure in reverse order, unless additional information is provided.

# **Recommended Tools**

Most of the procedures in this section require the use of one or more of the following tools:

- # 2 Phillips-head screwdriver
- Wrist grounding strap, as explained in the safety instructions found in your Product Information document

# **Removing and Installing the Split-Bus Module**

**NOTICE:** Always wear a wrist grounding strap when handling equipment with static-sensitive components.

Your storage system comes equipped with a "warm-pluggable" split-bus module which can be removed or replaced with the system powered on, provided that all I/O activity to the module has ceased. However, since the split-bus module is an extension of the backplane, it must be present for proper system operation. If you turn on your storage system without a split-bus module present or the module is removed while the system is powered on, the shelf-fault LED illuminates, and an audible alarm sounds continuously until a split-bus module is inserted. For more information on split-bus module features and functions, see "Split-Bus Module."

This sections describes how to remove and install split-bus modules in your storage system.

# **Removing a Split-Bus Module**

1. Turn off the storage system.

This step is optional if I/O activity to the device has ceased.

- 2. Using a #2 Phillips-head screwdriver, loosen the captive screw at the top of the split-bus module (see Figure ).
- 3. Grasp the handle of the module and pull it from the module slot.

### Figure 5-4. Removing and Installing a Split - Bus Module

![](_page_30_Picture_1.jpeg)

# Installing a Split-Bus Module

- 1. Depending on your mode of operation, adjust the bus configuration switch to the proper position.
  - **Top position** for joined-bus mode
  - Center position for split-bus mode
  - Bottom position for cluster mode

For more information on these modes, see "Split-Bus Module."

- 2. Carefully insert the split-bus module into the empty module slot.
- 3. Push the module to the back of the slot until it is firmly seated in the backplane connector (see Figure ).
- 4. Using a #2 Phillips-head screwdriver, tighten the captive screw at the top of the split-bus module to secure the module to the chassis.
- 5. If you changed the bus configuration mode after removing the split-bus module, you must reboot the storage system then the server.

# **Replacing the Power Supply**

Your storage system supports two combined power supply and cooling modules. While the system is designed to operate normally with only one functional power supply, both cooling modules (with two blowers each) must be present for proper cooling. If only one power supply is needed, a blank must be inserted into the other slot to mount the second cooling module.

# **CAUTION:** A power supply and cooling module can be removed from a powered-on system for a maximum period of *five minutes*. Beyond that time, the system begins to overheat, and at a critical temperature, shuts down to prevent damage.

The cooling module is securely mounted to the power supply using a hook-and-latch fastening design. This simplifies the removal and installation of cooling modules and power supplies.

# Replacing a Power Supply in Systems With Redundant Power Supplies

**NOTICE:** If you have a system with two power supplies, the power supplies are hot-pluggable. You can install or

remove one of the two power supplies while the system is turned on. If you have a system with only one power supply, you must turn off the system before replacing the power supply (see "<u>Replacing a Power Supply in Systems</u> <u>With Nonredundant Power Supplies</u>").

- **NOTE:** When a power supply fails in systems using redundant power supplies, the fan speed of the cooling module attached to the redundant power supply increases to provide additional cooling. However, if you are removing a fully functioning power supply, the fan speed of the cooling module attached to the redundant power supply will increase when the power supply that is being removed is turned off or unplugged, and will decrease when it is removed from the system.
- 1. Using a Phillips-head screwdriver, turn the two captive screws counterclockwise to release the power supply and cooling module from the module bay (see Figure 5-5).

Figure 5-5. Replacing the Power Supply (Systems With Redundant Power Supplies)

![](_page_31_Picture_5.jpeg)

CAUTION: The power supply and cooling modules are heavy. Use both hands when removing.

- 2. Grasp the handle on the power supply and carefully pull the power supply and cooling module out of the module bay (see Figure 5-5).
- **NOTICE:** The power-supply handle is provided to ease the task of pulling the power supply free from the bay. Do not use this handle to carry the storage system.
- 3. Detach the cooling module from the power supply by pressing the tab on the back of the cooling module and sliding the cooling module back and up (see Figure 5-6).

## Figure 5-6. Detaching the Cooling Module From the Power Supply

![](_page_32_Figure_1.jpeg)

- 4. Attach the cooling module to a new power supply by performing the reverse of step 3.
- 5. Carefully slide the new power supply and cooling module into the empty module bay, and push the module all the way to the back of the bay until it is seated in the backplane connector.

The power supply is seated when its front plate is even with the front plate of the adjacent power supply.

**NOTE:** The power-supply fault indicator (see <u>Figure 1-7</u>) remains illuminated until you connect the AC power cable to the power supply and turn on the on/off switch.

- 6. Tighten the two captive screws to secure the new power supply and cooling module in the module bay.
- 7. Connect the AC power cable to the new power supply and to an electrical outlet.
- 8. Turn on the on/off switch on the new power supply.

# Replacing a Power Supply in Systems With Nonredundant Power Supplies

To replace the power supply in a system that uses only a single power supply (see Figure 1-4), perform the following steps:

- 1. Stop all client activity and power down the host system.
- 2. Turn off the power switch on the power supply (see Figure 1-7).
- 3. Disconnect the power cable from the electrical outlet and the power supply.
- 4. Using a #2 Phillips-head screwdriver, turn the two captive screws counterclockwise to release the power supply and cooling module from the module bay (see Figure 5-5).

### **CAUTION:** The power supply and cooling modules are heavy. Use both hands when removing.

- 5. Holding the handle on the power supply, carefully pull the power supply and cooling module out of the module bay.
- **NOTICE:** The power-supply handle is provided to ease the task of pulling the power supply free from the bay. Do not use this handle to carry your storage system.
- 6. Detach the cooling module from the power supply by pressing the tab on the back of the cooling module and sliding the cooling module back and up.
- 7. Attach the cooling module to a new power supply by performing the reverse of step 6.
- 8. Carefully slide the new power supply and cooling module into the empty module bay, and push the module all the way to the back of the bay until it is seated in the backplane connector.

The power supply is seated when its front plate is even with the front plate of the adjacent power supply.

- 9. Re-insert the two captive screws and tighten until the new power supply and cooling module are secured in the module bay.
- 10. Connect the AC power cable to the new power supply and to an electrical outlet.
- 11. Turn on the on/off switch on the new power supply.

# **Replacing a Cooling Module**

Your storage system supports two combined power supply and cooling modules. While the system is designed to operate normally with only one functional power supply, both cooling modules (with two blowers each) must be present for proper cooling. If only one power supply is needed, a blank must be inserted into the other slot to mount the second cooling module.

# **CAUTION:** A power supply and cooling module can be removed from a powered-on system for a maximum period of *five minutes*. Beyond that time, the system begins to overheat, and at a critical temperature, shuts down to prevent damage.

The cooling module is mounted to the power supply using a hook-and-latch fastening design. This design simplifies the removal and installation of cooling modules and power supplies.

To replace a cooling module, perform the following steps:

1. Using a #2 Phillips-head screwdriver, turn the two captive screws counterclockwise to release the power supply and cooling module (see Figure ) from the module bay.

## Figure 5-7. Replacing a Cooling Module

![](_page_34_Figure_1.jpeg)

A CAUTION: The power supply and cooling modules are heavy. Use both hands when removing.

- 2. Grasp the handle on the power supply and carefully pull the power supply and cooling module out of the module bay.
- **NOTICE:** The power-supply handle is provided to ease the task of pulling the power supply free from the bay. Do not use this handle to carry your storage system.
- 3. Detach the cooling module from the power supply by pressing the tab on the back of the cooling module and sliding the cooling module back and up (see Figure 5-8).

Figure 5-8. Detaching the Cooling Module From the Power Supply

![](_page_35_Figure_1.jpeg)

- 4. Attach a new cooling module to the power supply by performing the reverse of step 3.
- 5. Carefully slide the new power supply and cooling module into the empty module bay, and push the module all the way to the back of the bay until it is seated in the backplane connector.

The power supply is seated when its front plate is even with the front plate of the adjacent power supply.

6. Turn on the power supply.

Back to Contents Page

Back to Contents Page

# **Getting Help**

# Dell™ PowerVault™ 220S and 221S Systems Installation and Troubleshooting Guide

- Technical Assistance
- Dell Enterprise Training and Certification
- Problems With Your Order
- Product Information

- Returning Items for Warranty Repair or Credit
- Before You Call
- Contacting Dell

# **Technical Assistance**

If you need assistance with a technical problem, perform the following steps:

- 1. Complete the procedures in "Troubleshooting Your System."
- 2. Run the system diagnostics and record any information provided.
- 3. Use Dell's extensive suite of online services available at Dell Support at **support.dell.com** for help with installation and troubleshooting procedures.

For more information, see "Online Services."

4. If the preceding steps have not resolved the problem, call Dell for technical assistance.

**NOTE:** Call technical support from a phone near or at the system so that technical support can assist you with any necessary procedures.

**NOTE:** Dell's Express Service Code system may not be available in all countries.

When prompted by Dell's automated telephone system, enter your Express Service Code to route the call directly to the proper support personnel. If you do not have an Express Service Code, open the **Dell Accessories** folder, double-click the **Express Service Code** icon, and follow the directions.

For instructions on using the technical support service, see "Technical Support Service" and "Before You Call."

**NOTE:** Some of the following services are not always available in all locations outside the continental U.S. Call your local Dell representative for information on availability.

# **Online Services**

You can access Dell Support at **support.dell.com**. Select your region on the **WELCOME TO DELL SUPPORT** page, and fill in the requested details to access help tools and information.

You can contact Dell electronically using the following addresses:

World Wide Web

www.dell.com/
www.dell.com/ap/ (Asian/Pacific countries only)
www.dell.com/jp (Japan only)
www.euro.dell.com (Europe only)
www.dell.com/la (Latin American countries)

www.dell.ca (Canada only)

• Anonymous file transfer protocol (FTP)

### ftp.dell.com/

Log in as user: anonymous, and use your e-mail address as your password.

• Electronic Support Service

support@us.dell.com

apsupport@dell.com (Asian/Pacific countries only)

support.jp.dell.com (Japan only)

support.euro.dell.com (Europe only)

• Electronic Quote Service

sales@dell.com apmarketing@dell.com (Asian/Pacific countries only) sales\_canada@dell.com (Canada only)

• Electronic Information Service

info@dell.com

# AutoTech Service

Dell's automated technical support service—AutoTech—provides recorded answers to the questions most frequently asked by Dell customers about their portable and desktop computer systems.

When you call AutoTech, use your touch-tone telephone to select the subjects that correspond to your questions.

The AutoTech service is available 24 hours a day, 7 days a week. You can also access this service through the technical support service. See the contact information for your region.

# **Automated Order-Status Service**

To check on the status of any Dell<sup>™</sup> products that you have ordered, you can go to **support.dell.com**, or you can call the automated order-status service. A recording prompts you for the information needed to locate and report on your order. See the contact information for your region.

# **Technical Support Service**

Dell's technical support service is available 24 hours a day, 7 days a week, to answer your questions about Dell hardware. Our technical support staff use computer-based diagnostics to provide fast, accurate answers.

To contact Dell's technical support service, see "Before You Call" and then see the contact information for your region.

# **Dell Enterprise Training and Certification**

Dell Enterprise Training and Certification is available; see **www.dell.com/training** for more information. This service may not be offered in all locations.

# **Problems With Your Order**

If you have a problem with your order, such as missing parts, wrong parts, or incorrect billing, contact Dell for customer assistance. Have your invoice or packing slip available when you call. See the contact information for your region.

# **Product Information**

If you need information about additional products available from Dell, or if you would like to place an order, visit the Dell website at **www.dell.com**. For the telephone number to call to speak to a sales specialist, see the contact information for your region.

# **Returning Items for Warranty Repair or Credit**

Prepare all items being returned, whether for repair or credit, as follows:

1. Call Dell to obtain a Return Material Authorization Number, and write it clearly and prominently on the outside of the box.

For the telephone number to call, see the contact information for your region.

- 2. Include a copy of the invoice and a letter describing the reason for the return.
- 3. Include a copy of any diagnostic information indicating the tests you have run and any error messages reported by the system diagnostics.
- 4. Include any accessories that belong with the item(s) being returned (such as power cables, media such as CDs and diskettes, and guides) if the return is for credit.
- 5. Pack the equipment to be returned in the original (or equivalent) packing materials.

You are responsible for paying shipping expenses. You are also responsible for insuring any product returned, and you assume the risk of loss during shipment to Dell. Collect-on-delivery (C.O.D.) packages are not accepted.

Returns that are missing any of the preceding requirements will be refused at our receiving dock and returned to you.

# Before You Call

**NOTE:** Have your Express Service Code ready when you call. The code helps Dell's automated-support telephone system direct your call more efficiently.

If possible, turn on your system before you call Dell for technical assistance and call from a telephone at or near the computer. You may be asked to type some commands at the keyboard, relay detailed information during operations, or try other troubleshooting steps possible only at the computer system itself. Ensure that the system documentation is available.

![](_page_38_Picture_18.jpeg)

CAUTION: Before servicing any components inside your computer, see your *System Information Guide* for important safety information.

# **Contacting Dell**

To contact Dell electronically, you can access the following websites:

- www.dell.com
- support.dell.com (technical support)

• premiersupport.dell.com (technical support for educational, government, healthcare, and medium/large business customers, including Premier, Platinum, and Gold customers)

For specific web addresses for your country, find the appropriate country section in the table below.

**NOTE:** Toll-free numbers are for use within the country for which they are listed.

When you need to contact Dell, use the electronic addresses, telephone numbers, and codes provided in the following table. If you need assistance in determining which codes to use, contact a local or an international operator.

| Country (City)<br>International Access<br>Code Country Code<br>City Code | Department Name or Service Area,<br>Website and E-Mail Address        | Area Codes,<br>Local Numbers, and<br>Toll-Free Numbers |
|--------------------------------------------------------------------------|-----------------------------------------------------------------------|--------------------------------------------------------|
| Anguilla                                                                 | General Support                                                       | toll-free: 800-335-0031                                |
| Antigua and Barbuda                                                      | General Support                                                       | 1-800-805-5924                                         |
| Argentina (Buenos                                                        | Website: www.dell.com.ar                                              |                                                        |
| Aires)                                                                   | E-mail: us_latin_services@dell.com                                    |                                                        |
| International Access<br>Code: <b>00</b>                                  | E-mail for desktop and portable computers:<br>la-techsupport@dell.com |                                                        |
| Country Code: <b>54</b><br>City Code: <b>11</b>                          | E-mail for servers and EMC:<br>la_enterprise@dell.com                 |                                                        |
|                                                                          | Customer Care                                                         | toll-free: 0-800-444-0730                              |
|                                                                          | Tech Support                                                          | toll-free: 0-800-444-0733                              |
|                                                                          | Tech Support Services                                                 | toll-free: 0-800-444-0724                              |
|                                                                          | Sales                                                                 | 0-810-444-3355                                         |
| Aruba                                                                    | General Support                                                       | toll-free: 800-1578                                    |
| Australia (Sydney)                                                       | E-mail (Australia): au_tech_support@dell.com                          |                                                        |
| International Access                                                     | E-mail (New Zealand): nz_tech_support@dell.com                        |                                                        |
| Code: 0011                                                               | Home and Small Business                                               | 1-300-655-533                                          |
| Country Code: 61                                                         | Government and Business                                               | toll-free: 1-800-633-559                               |
| City Code: 2                                                             | Preferred Accounts Division (PAD)                                     | toll-free: 1-800-060-889                               |
|                                                                          | Customer Care                                                         | toll-free: 1-800-819-339                               |
|                                                                          | Technical Support (portables and desktops)                            | toll-free: 1-300-655-533                               |
|                                                                          | Technical Support (servers and workstations)                          | toll-free: 1-800-733-314                               |
|                                                                          | Corporate Sales                                                       | toll-free: 1-800-808-385                               |
|                                                                          | Transaction Sales                                                     | toll-free: 1-800-808-312                               |
|                                                                          | Fax                                                                   | toll-free: 1-800-818-341                               |
| Austria (Vienna)                                                         | Website: support.euro.dell.com                                        |                                                        |
| International Access                                                     | E-mail: tech_support_central_europe@dell.com                          |                                                        |
| Code: 900                                                                | Home/Small Business Sales                                             | 0820 240 530 00                                        |
| Country Code: 43                                                         | Home/Small Business Fax                                               | 0820 240 530 49                                        |
| City Code: 1                                                             | Home/Small Business Customer Care                                     | 0820 240 530 14                                        |
|                                                                          | Preferred Accounts/Corporate Customer Care                            | 0820 240 530 16                                        |
|                                                                          | Home/Small Business Technical Support                                 | 0820 240 530 14                                        |

| 1                                       | L                                                                               | 1                         |
|-----------------------------------------|---------------------------------------------------------------------------------|---------------------------|
|                                         | Preferred Accounts/Corporate Technical Support                                  | 0660 8779                 |
|                                         | Switchboard                                                                     | 0820 240 530 00           |
| Bahamas                                 | General Support                                                                 | toll-free: 1-866-278-6818 |
| Barbados                                | General Support                                                                 | 1-800-534-3066            |
| Belgium (Brussels)                      | Website: support.euro.dell.com                                                  |                           |
| International Access<br>Code: <b>00</b> | E-mail for French-speaking Customers:<br>support.euro.dell.com/be/fr/emaildell/ |                           |
| Country Code: 32                        | Technical Support                                                               | 02 481 92 88              |
| City Code: 2                            | Technical Support Fax                                                           | 02 481 92 95              |
|                                         | Customer Care                                                                   | 02 713 15 .65             |
|                                         | Corporate Sales                                                                 | 02 481 91 00              |
|                                         | Fax                                                                             | 02 481 92 99              |
|                                         | Switchboard                                                                     | 02 481 91 00              |
| Bermuda                                 | General Support                                                                 | 1-800-342-0671            |
| Bolivia                                 | General Support                                                                 | toll-free: 800-10-0238    |
| Brazil                                  | Website: www.dell.com/br                                                        |                           |
| International Access                    | Customer Support, Technical Support                                             | 0800 90 3355              |
| Code: 00                                | Technical Support Fax                                                           | 51 481 5470               |
| Country Code: 55                        | Customer Care Fax                                                               | 51 481 5480               |
| City Code: 51                           | Sales                                                                           | 0800 90 3390              |
| British Virgin Islands                  | General Support                                                                 | toll-free: 1-866-278-6820 |
| Brunei                                  | Customer Technical Support (Penang, Malaysia)                                   | 604 633 4966              |
| Country Code: 673                       | Customer Service (Penang, Malaysia)                                             | 604 633 4949              |
|                                         | Transaction Sales (Penang, Malaysia)                                            | 604 633 4955              |
| Canada (North York,                     | Online Order Status: www.dell.ca/ostatus                                        |                           |
|                                         | AutoTech (automated technical support)                                          | toll-free: 1-800-247-9362 |
| Code: <b>011</b>                        | Customer Care (Home Sales/Small Business)                                       | toll-free: 1-800-847-4096 |
|                                         | Customer Care (med./large business, government)                                 | toll-free: 1-800-326-9463 |
|                                         | Technical Support (Home Sales/Small Business)                                   | toll-free: 1-800-847-4096 |
|                                         | Technical Support (med./large bus., government)                                 | toll-free: 1-800-387-5757 |
|                                         | Sales (Home Sales/Small Business)                                               | toll-free: 1-800-387-5752 |
|                                         | Sales (med./large bus., government)                                             | toll-free: 1-800-387-5755 |
|                                         | Spare Parts Sales & Extended Service Sales                                      | 1 866 440 3355            |
| Cayman Islands                          | General Support                                                                 | 1-800-805-7541            |
| Chile (Santiago)                        | Sales, Customer Support, and Technical Support                                  | toll-free: 1230-020-4823  |
| Country Code: 56                        |                                                                                 |                           |
| City Code: 2                            |                                                                                 |                           |
| China (Xiamen)                          | Technical Support website: support.dell.com.cn                                  |                           |
| Country Code: 86                        | Technical Support E-mail: cn_support@dell.com                                   |                           |
| City Code: 592                          | Customer Care E-mail: customer_cn@dell.com                                      |                           |
|                                         |                                                                                 | 1                         |

|                         | Technical Support Fax                                                                                   | 818 1350                  |
|-------------------------|----------------------------------------------------------------------------------------------------|---------------------------|
|                         | Technical Support (Dell <sup>™</sup> Dimension <sup>™</sup> and Inspiron <sup>™</sup> )                 | toll-free: 800 858 2969   |
|                         | Technical Support (OptiPlex <sup>™</sup> , Latitude <sup>™</sup> , and Dell<br>Precision <sup>™</sup> ) | toll-free: 800 858 0950   |
|                         | Technical Support (servers and storage)                                                                 | toll-free: 800 858 0960   |
|                         | Technical Support (projectors, PDAs, printers, switches, routers, and so on)                            | toll-free: 800 858 2920   |
|                         | Customer Care                                                                                           | toll-free: 800 858 2060   |
|                         | Customer Care Fax                                                                                       | 592 818 1308              |
|                         | Home and Small Business                                                                                 | toll-free: 800 858 2222   |
|                         | Preferred Accounts Division                                                                             | toll-free: 800 858 2557   |
|                         | Large Corporate Accounts GCP                                                                            | toll-free: 800 858 2055   |
|                         | Large Corporate Accounts Key Accounts                                                                   | toll-free: 800 858 2628   |
|                         | Large Corporate Accounts North                                                                          | toll-free: 800 858 2999   |
|                         | Large Corporate Accounts North Government and Education                                                 | toll-free: 800 858 2955   |
|                         | Large Corporate Accounts East                                                                           | toll-free: 800 858 2020   |
|                         | Large Corporate Accounts East Government and Education                                                  | toll-free: 800 858 2669   |
|                         | Large Corporate Accounts Queue Team                                                                     | toll-free: 800 858 2572   |
|                         | Large Corporate Accounts South                                                                          | toll-free: 800 858 2355   |
|                         | Large Corporate Accounts West                                                                           | toll-free: 800 858 2811   |
|                         | Large Corporate Accounts Spare Parts                                                                    | toll-free: 800 858 2621   |
| Colombia                | General Support                                                                                         | 980-9-15-3978             |
| Costa Rica              | General Support                                                                                         | 0800-012-0435             |
| Czech Republic          | Website: support.euro.dell.com                                                                          |                           |
|                         | E-mail: czech_dell@dell.com                                                                             |                           |
| Code: <b>00</b>         | Technical Support                                                                                       | 22537 2727                |
| Country Code: 420       | Customer Care                                                                                           | 22537 2707                |
|                         | Fax                                                                                                    | 22537 2714                |
|                         | Tech Fax                                                                                                | 22537 2728                |
|                         | Switchboard                                                                                             | 22537 2711                |
| Denmark<br>(Copophagon) | Website: support.euro.dell.com                                                                          |                           |
|                         | E-mail: support.euro.dell.com/dk/da/emaildell/                                                          |                           |
| Code: <b>00</b>         | Technical Support                                                                                       | 7023 0182                 |
| Country Code: 45        | Customer Care (Relational)                                                                              | 7023 0184                 |
|                         | Home/Small Business Customer Care                                                                       | 3287 5505                 |
|                         | Switchboard (Relational)                                                                                | 3287 1200                 |
|                         | Switchboard Fax (Relational)                                                                            | 3287 1201                 |
|                         | Switchboard (Home/Small Business)                                                                       | 3287 5000                 |
|                         | Switchboard Fax (Home/Small Business)                                                                   | 3287 5001                 |
| Dominica                | General Support                                                                                         | toll-free: 1-866-278-6821 |
| Dominican Republic      | General Support                                                                                         | 1-800-148-0530            |

| Ecuador                                 | General Support                                | toll-free: 999-119 |
|-----------------------------------------|------------------------------------------------|--------------------|
| El Salvador                             | General Support                                | 01-899-753-0777    |
| Finland (Helsinki)                      | Website: support.euro.dell.com                 |                    |
| International Access                    | E-mail: support.euro.dell.com/fi/fi/emaildell/ |                    |
| Code: 990                               | Technical Support                              | 09 253 313 60      |
| Country Code: 358                       | Customer Care                                  | 09 253 313 38      |
| City Code: 9                            | Fax                                            | 09 253 313 99      |
|                                         | Switchboard                                    | 09 253 313 00      |
| France (Paris)                          | Website: support.euro.dell.com                 |                    |
| (Montpellier)                           | E-mail: support.euro.dell.com/fr/fr/emaildell/ |                    |
| International Access<br>Code: <b>00</b> | Home and Small Business                        |                    |
| Country Code: 33                        | Technical Support                              | 0825 387 270       |
| City Codes: (1) (4)                     | Customer Care                                  | 0825 823 833       |
|                                         | Switchboard                                    | 0825 004 700       |
|                                         | Switchboard (calls from outside of France)     | 04 99 75 40 00     |
|                                         | Sales                                          | 0825 004 700       |
|                                         | Fax                                            | 0825 004 701       |
|                                         | Fax (calls from outside of France)             | 04 99 75 40 01     |
|                                         | Corporate                                      |                    |
|                                         | Technical Support                              | 0825 004 719       |
|                                         | Customer Care                                  | 0825 338 339       |
|                                         | Switchboard                                    | 01 55 94 71 00     |
|                                         | Sales                                          | 01 55 94 71 00     |
|                                         | Fax                                            | 01 55 94 71 01     |
| Germany (Langen)                        | Website: support.euro.dell.com                 |                    |
| International Access                    | E-mail: tech_support_central_europe@dell.com   |                    |
| Code: <b>00</b>                         | Technical Support                              | 06103 766-7200     |
| Country Code: 49                        | Home/Small Business Customer Care              | 0180-5-224400      |
| City Code: 6103                         | Global Segment Customer Care                   | 06103 766-9570     |
|                                         | Preferred Accounts Customer Care               | 06103 766-9420     |
|                                         | Large Accounts Customer Care                   | 06103 766-9560     |
|                                         | Public Accounts Customer Care                  | 06103 766-9555     |
|                                         | Switchboard                                    | 06103 766-7000     |
| Greece                                  | Website: support.euro.dell.com                 |                    |
| International Access                    | E-mail: support.euro.dell.com/gr/en/emaildell/ |                    |
| Code: <b>00</b>                         | Technical Support                              | 00800-44 14 95 18  |
| Country Code: 30                        | Gold Service Technical Support                 | 00800-44 14 00 83  |
|                                         | Switchboard                                    | 2108129810         |
|                                         | Gold Service Switchboard                       | 2108129811         |
|                                         | Sales                                          | 2108129800         |
|                                         |                                                |                    |

|                                         | Fax                                                                                                    | 2108129812                |
|-----------------------------------------|----------------------------------------------------------------------------------------------------|---------------------------|
| Grenada                                 | General Support                                                                                                    | toll-free: 1-866-540-3355 |
| Guatemala                               | General Support                                                                                                    | 1-800-999-0136            |
| Guyana                                  | General Support                                                                                                    | toll-free: 1-877-270-4609 |
| Hong Kong                               | Website: support.ap.dell.com                                                                                                    |                           |
| International Access                    | Technical Support E-mail: apsupport@dell.com                                                                                     |                           |
| Code: 001                               | Technical Support (Dimension and Inspiron)                                                                                       | 2969 3188                 |
| Country Code: 852                       | Technical Support (OptiPlex, Latitude, and Dell Precision)                                                                       | 2969 3191                 |
|                                         | Technical Support (PowerApp <sup>™</sup> , PowerEdge <sup>™</sup> ,<br>PowerConnect <sup>™</sup> , and PowerVault <sup>™</sup> ) | 2969 3196                 |
|                                         | Customer Care                                                                                                    | 3416 0910                 |
|                                         | Large Corporate Accounts                                                                                                    | 3416 0907                 |
|                                         | Global Customer Programs                                                                                                    | 3416 0908                 |
|                                         | Medium Business Division                                                                                                    | 3416 0912                 |
|                                         | Home and Small Business Division                                                                                                 | 2969 3105                 |
| India                                   | Technical Support                                                                                                    | 1600 33 8045              |
|                                         | Sales (Large Corporate Accounts)                                                                                                 | 1600 33 8044              |
|                                         | Sales (Home and Small Business)                                                                                                  | 1600 33 8046              |
| Ireland                                 | Website: support.euro.dell.com                                                                                                   |                           |
| (Cherrywood)                            | E-mail: dell_direct_support@dell.com                                                                                             |                           |
| International Access<br>Code: <b>16</b> | Technical Support                                                                                                    | 1850 543 543              |
| Country Code: 353                       | U.K. Technical Support (dial within U.K. only)                                                                                   | 0870 908 0800             |
| City Code: 1                            | Home User Customer Care                                                                                                    | 01 204 4014               |
|                                         | Small Business Customer Care                                                                                                    | 01 204 4014               |
|                                         | U.K. Customer Care (dial within U.K. only)                                                                                       | 0870 906 0010             |
|                                         | Corporate Customer Care                                                                                                    | 1850 200 982              |
|                                         | Corporate Customer Care (dial within U.K. only)                                                                                  | 0870 907 4499             |
|                                         | Ireland Sales                                                                                                    | 01 204 4444               |
|                                         | U.K. Sales (dial within U.K. only)                                                                                               | 0870 907 4000             |
|                                         | Fax/Sales Fax                                                                                                    | 01 204 0103               |
|                                         | Switchboard                                                                                                    | 01 204 4444               |
| Italy (Milan)                           | Website: support.euro.dell.com                                                                                                   |                           |
| International Access                    | E-mail: support.euro.dell.com/it/it/emaildell/                                                                                   |                           |
| Code: <b>00</b>                         | Home and Small Business                                                                                                    |                           |
| Country Code: 39                        | Technical Support                                                                                                    | 02 577 826 90             |
| City Code: <b>02</b>                    | Customer Care                                                                                                    | 02 696 821 14             |
|                                         | Fax                                                                                                    | 02 696 821 13             |
|                                         | Switchboard                                                                                                    | 02 696 821 12             |
|                                         | Corporate                                                                                                    |                           |
|                                         | Technical Support                                                                                                    | 02 577 826 90             |
|                                         | Customer Care                                                                                                    | 02 577 825 55             |
| I                                       |                                                                                                    |                           |

|                      | Fax                                                                                    | 02 575 035 30           |
|----------------------|----------------------------------------------------------------------------------------|-------------------------|
|                      | Switchboard                                                                            | 02 577 821              |
| Jamaica              | General Support (dial from within Jamaica only)                                        | 1-800-682-3639          |
| Japan (Kawasaki)     | Website: support.jp.dell.com                                                           |                         |
| International Access | Technical Support (servers)                                                            | toll-free: 0120-198-498 |
| Code: 001            | Technical Support outside of Japan (servers)                                           | 81-44-556-4162          |
| Country Code: 81     | Technical Support (Dimension and Inspiron)                                             | toll-free: 0120-198-226 |
| City Code: 44        | Technical Support outside of Japan (Dimension and Inspiron)                            | 81-44-520-1435          |
|                      | Technical Support (Dell Precision, OptiPlex, and Latitude)                             | toll-free:0120-198-433  |
|                      | Technical Support outside of Japan (Dell Precision, OptiPlex, and Latitude)            | 81-44-556-3894          |
|                      | Technical Support (PDAs, projectors, printers, routers)                                | toll-free: 0120-981-690 |
|                      | Technical Support outside of Japan (PDAs, projectors, printers, routers)               | 81-44-556-3468          |
|                      | Faxbox Service                                                                         | 044-556-3490            |
|                      | 24-Hour Automated Order Service                                                        | 044-556-3801            |
|                      | Customer Care                                                                          | 044-556-4240            |
|                      | Business Sales Division (up to 400 employees)                                          | 044-556-1465            |
|                      | Preferred Accounts Division Sales (over 400 employees)                                 | 044-556-3433            |
|                      | Large Corporate Accounts Sales (over 3500 employees)                                   | 044-556-3430            |
|                      | Public Sales (government agencies, educational institutions, and medical institutions) | 044-556-1469            |
|                      | Global Segment Japan                                                                   | 044-556-3469            |
|                      | Individual User                                                                        | 044-556-1760            |
|                      | Switchboard                                                                            | 044-556-4300            |
| Korea (Seoul)        | Technical Support                                                                      | toll-free: 080-200-3800 |
| International Access | Sales                                                                                  | toll-free: 080-200-3600 |
| Code: 001            | Customer Service (Penang, Malaysia)                                                    | 604 633 4949            |
| Country Code: 82     | Fax                                                                                    | 2194-6202               |
| City Code: 2         | Switchboard                                                                            | 2194-6000               |
|                      | Technical Support (Electronics and Accessories)                                        | toll-free: 080-200-3801 |
| Latin America        | Customer Technical Support (Austin, Texas, U.S.A.)                                     | 512 728-4093            |
|                      | Customer Service (Austin, Texas, U.S.A.)                                               | 512 728-3619            |
|                      | Fax (Technical Support and Customer Service) (Austin,<br>Texas, U.S.A.)                | 512 728-3883            |
|                      | Sales (Austin, Texas, U.S.A.)                                                          | 512 728-4397            |
|                      | SalesFax (Austin, Texas, U.S.A.)                                                       | 512 728-4600            |
|                      |                                                                                        | or 512 728-3772         |
| Luxembourg           | Website: support.euro.dell.com                                                         |                         |
| International Access | E-mail: tech_be@dell.com                                                               |                         |
| Code: <b>00</b>      | Technical Support (Brussels, Belgium)                                                  | 3420808075              |
| Country Code: 352    | [ ]                                                                                    |                         |

|                                            | Home/Small Business Sales (Brussels, Belgium)                            | toll-free: 080016884      |
|--------------------------------------------|--------------------------------------------------------------------------|---------------------------|
|                                            | Corporate Sales (Brussels, Belgium)                                      | 02 481 91 00              |
|                                            | Customer Care (Brussels, Belgium)                                        | 02 481 91 19              |
|                                            | Fax (Brussels, Belgium)                                                  | 02 481 92 99              |
|                                            | Switchboard (Brussels, Belgium)                                          | 02 481 91 00              |
| Масао                                      | Technical Support                                                        | toll-free: 0800 105       |
| Country Code: 853                          | Customer Service (Xiamen, China)                                         | 34 160 910                |
|                                            | Transaction Sales (Xiamen, China)                                        | 29 693 115                |
| Malaysia (Penang)                          | Website: support.ap.dell.com                                             | toll-free: 1 800 88 0193  |
| International Access                       | Technical Support (Dell Precision, OptiPlex, and Latitude)               | toll-free: 1 800 88 1306  |
| Code: <b>00</b><br>Country Code: <b>60</b> | Technical Support (Dimension, Inspiron, and Electronics and Accessories) |                           |
| City Code: 4                               | Technical Support (PowerApp, PowerEdge, PowerConnect, and PowerVault)    | toll-free: 1800 88 1386   |
|                                            | Customer Service (Penang, Malaysia)                                      | 04 633 4949               |
|                                            | Transaction Sales                                                        | toll-free: 1 800 888 202  |
|                                            | Corporate Sales                                                          | toll-free: 1 800 888 213  |
| Mexico                                     | Customer Technical Support                                               | 001-877-384-8979          |
| International Access                       |                                                                          | or 001-877-269-3383       |
|                                            | Sales                                                                    | 50-81-8800                |
| Country Code: 52                           |                                                                          | or 01-800-888-3355        |
|                                            | Customer Service                                                         | 001-877-384-8979          |
|                                            |                                                                          | or 001-877-269-3383       |
|                                            | Main                                                                     | 50-81-8800                |
|                                            |                                                                          | or 01-800-888-3355        |
| Montserrat                                 | General Support                                                          | toll-free: 1-866-278-6822 |
| Netherlands Antilles                       | General Support                                                          | 001-800-882-1519          |
| Netherlands                                | Website: support.euro.dell.com                                           |                           |
| (Amsterdam)                                | Technical Support                                                        | 020 674 45 00             |
| International Access<br>Code: <b>00</b>    | Technical Support Fax                                                    | 020 674 47 66             |
| Country Code: <b>31</b>                    | Home/Small Business Customer Care                                        | 020 674 42 00             |
| City Code: 20                              | Relational Customer Care                                                 | 020 674 4325              |
|                                            | Home/Small Business Sales                                                | 020 674 55 00             |
|                                            | Relational Sales                                                         | 020 674 50 00             |
|                                            | Home/Small Business Sales Fax                                            | 020 674 47 75             |
|                                            | Relational Sales Fax                                                     | 020 674 47 50             |
|                                            | Switchboard                                                              | 020 674 50 00             |
|                                            | Switchboard Fax                                                          | 020 674 47 50             |
| New Zealand                                | E-mail (New Zealand): nz_tech_support@dell.com                           |                           |
| International Access                       | E-mail (Australia): au_tech_support@dell.com                             |                           |
| Code: 00                                   | Technical Support (for desktop and portable computers)                   | toll-free: 0800 446 255   |
| 1                                          | · · · · · · · · · · · · · · · · · · ·                                    |                           |

| Country Code: 64                    | Technical Support (for servers and workstations)                         | toll-free: 0800 443 563                                      |
|-------------------------------------|--------------------------------------------------------------------------|--------------------------------------------------------------|
|                                     | Home and Small Business                                                  | 0800 446 255                                                 |
|                                     | Government and Business                                                  | 0800 444 617                                                 |
|                                     | Sales                                                                    | 0800 441 567                                                 |
|                                     | Fax                                                                      | 0800 441 566                                                 |
| Nicaragua                           | General Support                                                          | 001-800-220-1006                                             |
| Norway (Lysaker)                    | Website: support.euro.dell.com                                           |                                                              |
| International Access                | E-mail: support.euro.dell.com/no/no/emaildell/                           |                                                              |
| Code: <b>00</b>                     | Technical Support                                                        | 671 16882                                                    |
| Country Code: 47                    | Relational Customer Care                                                 | 671 17575                                                    |
|                                     | Home/Small Business Customer Care                                        | 23162298                                                     |
|                                     | Switchboard                                                              | 671 16800                                                    |
|                                     | Fax Switchboard                                                          | 671 16865                                                    |
| Panama                              | General Support                                                          | 001-800-507-0962                                             |
| Peru                                | General Support                                                          | 0800-50-669                                                  |
| Poland (Warsaw)                     | Website: support.euro.dell.com                                           |                                                              |
| International Access                | E-mail: pl_support_tech@dell.com                                         |                                                              |
| Code: 011                           | Customer Service Phone                                                   | 57 95 700                                                    |
| Country Code: 48                    | Customer Care                                                            | 57 95 999                                                    |
| City Code: 22                       | Sales                                                                    | 57 95 999                                                    |
|                                     | Customer Service Fax                                                     | 57 95 806                                                    |
|                                     | Reception Desk Fax                                                       | 57 95 998                                                    |
|                                     | Switchboard                                                              | 57 95 999                                                    |
| Portugal                            | Website: support.euro.dell.com                                           |                                                              |
| International Access                | E-mail: support.euro.dell.com/pt/en/emaildell/                           |                                                              |
| Code: <b>00</b>                     | Technical Support                                                        | 707200149                                                    |
| Country Code: 351                   | Customer Care                                                            | 800 300 413                                                  |
|                                     | Sales                                                                    | 800 300 410 or 800 300 411 or<br>800 300 412 or 21 422 07 10 |
|                                     | Fax                                                                      | 21 424 01 12                                                 |
| Puerto Rico                         | General Support                                                          | 1-800-805-7545                                               |
| St. Kitts and Nevis                 | General Support                                                          | toll-free: 1-877-441-4731                                    |
| St. Lucia                           | General Support                                                          | 1-800-882-1521                                               |
| St. Vincent and the<br>Grenadines   | General Support                                                          | toll-free: 1-877-270-4609                                    |
| Singapore                           | Website: support.ap.dell.com                                             |                                                              |
| (Singapore)<br>International Access | Technical Support (Dimension, Inspiron, and Electronics and Accessories) | toll-free: 1800 394 7430                                     |
| Code: 005                           | Technical Support (OptiPlex, Latitude, and Dell Precision)               | toll-free: 1800 394 7488                                     |
| Country Code: 65                    | Technical Support (PowerApp, PowerEdge, PowerConnect, and PowerVault)    | toll-free: 1800 394 7478                                     |
|                                     | Customer Service (Penang, Malaysia)                                      | 604 633 4949                                                 |
|                                     |                                                                          |                                                              |

|                                          | Transaction Sales                                                             | toll-free: 1 800 394 7412 |
|------------------------------------------|-------------------------------------------------------------------------------|---------------------------|
|                                          | Corporate Sales                                                               | toll-free: 1 800 394 7419 |
| Slovakia (Prague)                        | Website: support.euro.dell.com                                                |                           |
| International Access                     | E-mail: czech_dell@dell.com                                                   |                           |
| Code: 00                                 | Technical Support                                                             | 02 5441 5727              |
| Country Code: 421                        | Customer Care                                                                 | 420 22537 2707            |
|                                          | Fax                                                                           | 02 5441 8328              |
|                                          | Tech Fax                                                                      | 02 5441 8328              |
|                                          | Switchboard (Sales)                                                           | 02 5441 7585              |
| South Africa                             | Website: support.euro.dell.com                                                |                           |
| (Jonannesburg)                           | E-mail: dell_za_support@dell.com                                              |                           |
| International Access                     | Gold Queue                                                                    | 011 709 7713              |
| 09/091                                   | Technical Support                                                             | 011 709 7710              |
| Country Code: 27                         | Customer Care                                                                 | 011 709 7707              |
| City Code: 11                            | Sales                                                                         | 011 709 7700              |
|                                          | Fax                                                                           | 011 706 0495              |
|                                          | Switchboard                                                                   | 011 709 7700              |
| Southeast Asian and<br>Pacific Countries | Customer Technical Support, Customer Service, and Sales<br>(Penang, Malaysia) | 604 633 4810              |
| Spain (Madrid)                           | Website: support.euro.dell.com                                                |                           |
| International Access                     | E-mail: support.euro.dell.com/es/es/emaildell/                                |                           |
| Code: UU                                 | Home and Small Business                                                       |                           |
| Country Code: 34                         | Technical Support                                                             | 902 100 130               |
| City Code: 91                            | Customer Care                                                                 | 902 118 540               |
|                                          | Sales                                                                         | 902 118 541               |
|                                          | Switchboard                                                                   | 902 118 541               |
|                                          | Fax                                                                           | 902 118 539               |
|                                          | Corporate                                                                     |                           |
|                                          | Technical Support                                                             | 902 100 130               |
|                                          | Customer Care                                                                 | 902 115 236               |
|                                          | Switchboard                                                                   | 91 722 92 00              |
|                                          | Fax                                                                           | 91 722 95 83              |
| Sweden (Upplands                         | Website: support.euro.dell.com                                                |                           |
|                                          | E-mail: support.euro.dell.com/se/sv/emaildell/                                |                           |
| International Access<br>Code: <b>00</b>  | Technical Support                                                             | 08 590 05 199             |
| Country Code: 46                         | Relational Customer Care                                                      | 08 590 05 642             |
| City Code: 8                             | Home/Small Business Customer Care                                             | 08 587 70 527             |
|                                          | Employee Purchase Program (EPP) Support                                       | 20 140 14 44              |
|                                          | Technical Support Fax                                                         | 08 590 05 594             |
|                                          | Sales                                                                         | 08 590 05 185             |
| Switzerland                              | Website: support.euro.dell.com                                                |                           |

Getting Help: Dell PowerVault 220S and 221S Systems Installation and Troubleshooting Guide

|                                             | 1                                                                                              |                           |
|---------------------------------------------|------------------------------------------------------------------------------------------------|---------------------------|
| (Geneva)                                    | E-mail: Tech_support_central_Europe@dell.com                                                   |                           |
| International Access<br>Code: <b>00</b>     | E-mail for French-speaking HSB and Corporate Customers: support.euro.dell.com/ch/fr/emaildell/ |                           |
| Country Code: 41                            | Technical Support (Home and Small Business)                                                    | 0844 811 411              |
| City Code: 22                               | Technical Support (Corporate)                                                                  | 0844 822 844              |
|                                             | Customer Care (Home and Small Business)                                                        | 0848 802 202              |
|                                             | Customer Care (Corporate)                                                                      | 0848 821 721              |
|                                             | Fax                                                                                            | 022 799 01 90             |
|                                             | Switchboard                                                                                    | 022 799 01 01             |
| Taiwan                                      | Website: support.ap.dell.com                                                                   |                           |
| International Access                        | E-mail: ap_support@dell.com                                                                    |                           |
| Code: 002<br>Country Code: 886              | Technical Support (OptiPlex, Latitude, Inspiron, Dimension, and Electronics and Accessories)   | toll-free: 00801 86 1011  |
|                                             | Technical Support (PowerApp, PowerEdge, PowerConnect, and PowerVault)                          | toll-free: 00801 60 1256  |
|                                             | Transaction Sales                                                                              | toll-free: 00801 65 1228  |
|                                             | Corporate Sales                                                                                | toll-free: 00801 651 227  |
| Thailand                                    | Website: support.ap.dell.com                                                                   |                           |
| International Access                        | Technical Support (OptiPlex, Latitude, and Dell Precision)                                     | toll-free: 1800 0060 07   |
| Code: <b>001</b><br>Country Code: <b>66</b> | Technical Support (PowerApp, PowerEdge, PowerConnect,<br>and PowerVault)                       | toll-free: 1800 0600 09   |
|                                             | Customer Service (Penang, Malaysia)                                                            | 604 633 4949              |
|                                             | Corporate Sales                                                                                | toll-free: 1800 006 009   |
|                                             | Transaction Sales                                                                              | toll-free: 1800 006 006   |
| Trinidad/Tobago                             | General Support                                                                                | 1-800-805-8035            |
| Turks and Caicos<br>Islands                 | General Support                                                                                | toll-free: 1-866-540-3355 |
| U.K. (Bracknell)                            | Website: support.euro.dell.com                                                                 |                           |
| International Access<br>Code: <b>00</b>     | Customer Care website: support.euro.dell.com/uk/en/ECare/Form/Home.asp                         |                           |
| Country Code: 44                            | E-mail: dell_direct_support@dell.com                                                           |                           |
| City Code: 1344                             | Technical Support (Corporate/Preferred Accounts/PAD<br>[1000+ employees])                      | 0870 908 0500             |
|                                             | Technical Support (direct and general)                                                         | 0870 908 0800             |
|                                             | Global Accounts Customer Care                                                                  | 01344 373 186             |
|                                             | Home and Small Business Customer Care                                                          | 0870 906 0010             |
|                                             | Corporate Customer Care                                                                        | 01344 373 185             |
|                                             | Preferred Accounts (500–5000 employees) Customer Care                                          | 0870 906 0010             |
|                                             | Central Government Customer Care                                                               | 01344 373 193             |
|                                             | Local Government & Education Customer Care                                                     | 01344 373 199             |
|                                             | Health Customer Care                                                                           | 01344 373 194             |
|                                             | Home and Small Business Sales                                                                  | 0870 907 4000             |
|                                             |                                                                                                |                           |

|                                          | Corporate/Public Sector Sales                             | 01344 860 456                |
|------------------------------------------|-----------------------------------------------------------|------------------------------|
|                                          | Home and Small Business Fax                               | 0870 907 4006                |
| Uruguay                                  | General Support                                           | toll-free: 000-413-598-2521  |
| U.S.A. (Austin,                          | Automated Order-Status Service                            | toll-free: 1-800-433-9014    |
| Texas)                                   | AutoTech (portable and desktop computers)                 | toll-free: 1-800-247-9362    |
| International Access<br>Code: <b>011</b> | Consumer (Home and Home Office)                           |                              |
| Country Code: 1                          | Technical Support                                         | toll-free: 1-800-624-9896    |
|                                          | Customer Service                                          | toll-free: 1-800-624-9897    |
|                                          | DellNet™ Service and Support                              | toll-free: 1-877-Dellnet     |
|                                          |                                                           | (1-877-335-5638)             |
|                                          | Employee Purchase Program (EPP) Customers                 | toll-free: 1-800-695-8133    |
|                                          | Financial Services website: www.dellfinancialservices.com | 1                            |
|                                          | Financial Services (lease/loans)                          | toll-free: 1-877-577-3355    |
|                                          | Financial Services (Dell Preferred Accounts [DPA])        | toll-free: 1-800-283-2210    |
|                                          | Business                                                  |                              |
|                                          | Customer Service and Technical Support                    | toll-free: 1-800-822-8965    |
|                                          | Employee Purchase Program (EPP) Customers                 | toll-free: 1-800-695-8133    |
|                                          | Printers and Projectors Technical Support                 | toll-free: 1-877-459-7298    |
|                                          | Public (government, education, and healthcare)            |                              |
|                                          | Customer Service and Technical Support                    | toll-free: 1-800-456-3355    |
|                                          | Employee Purchase Program (EPP) Customers                 | toll-free: 1-800-234-1490    |
|                                          | Dell Sales                                                | toll-free: 1-800-289-3355    |
|                                          |                                                           | or toll-free: 1-800-879-3355 |
|                                          | Dell Outlet Store (Dell refurbished computers)            | toll-free: 1-888-798-7561    |
|                                          | Software and Peripherals Sales                            | toll-free: 1-800-671-3355    |
|                                          | Spare Parts Sales                                         | toll-free: 1-800-357-3355    |
|                                          | Extended Service and Warranty Sales                       | toll-free: 1-800-247-4618    |
|                                          | Fax                                                       | toll-free: 1-800-727-8320    |
|                                          | Dell Services for the Deaf, Hard-of-Hearing, or Speech-   | toll-free: 1-877-DELLTTY     |
|                                          | Impaired                                                  | (1-877-335-5889)             |
| U.S. Virgin Islands                      | General Support                                           | 1-877-673-3355               |
| Venezuela                                | General Support                                           | 8001-3605                    |

Back to Contents Page

Back to Contents Page

# **Abbreviations and Acronyms**

Dell<sup>™</sup> PowerVault<sup>™</sup> 220S and 221S Systems Installation and Troubleshooting Guide

# A

ampere(s)

# AC

alternating current

## ACM

advanced cooling module

## BBS

Bulletin Board Service

## bps

bits per second

## BTU

British thermal unit

## С

Celsius

## cm

centimeter(s)

## DC

direct current

## ESD

electrostatic discharge

## EMM

enclosure management module

## F

Fahrenheit

## FC

Fibre Channel

## FCAL

Fibre Channel arbitrated loop

## ft

feet

# FTP

file transfer protocol

# g

gram(s)

## GB

gigabyte

# Gb

gigabit

## Gb/s

gigabits per second

# GUI

graphical user interface

## HBA

host bus adapter

## HSSDC

high-speed serial data connector

## HVD

high-voltage differential

## Hz

hertz

## ID

identification

## 1/0

input/output

## JBOD

just a bunch/box of disks

# Κ

kilo- (1024)

## lb

pound(s)

## LED

light-emitting diode

## LS

loop resiliency circuit/SCSI enclosure services

## LVD

low-voltage differential

### m

meter

## MB

megabyte(s)

## MB/sec

megabyte(s) per second

## MHz

megahertz

## PCB

printed circuit board

## PERC

PowerEdge<sup>™</sup> Expandable RAID Controller

## POST

power-on self-test

## RAID

redundant array of independent disks

## rpm

revolutions per minute

## SAFTE

SCSI accessed fault-tolerant enclosures

## SCSI

small computer system interface

### sec

second(s)

## SES

SCSI enclosure services

## UPS

uninterruptible power supply

## V

volt(s)

Back to Contents Page